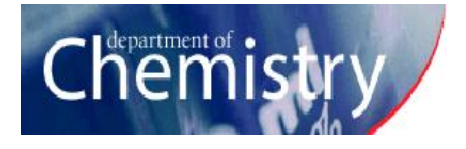

### UC Chemistry Nuclear Magnetic Resonance Facility

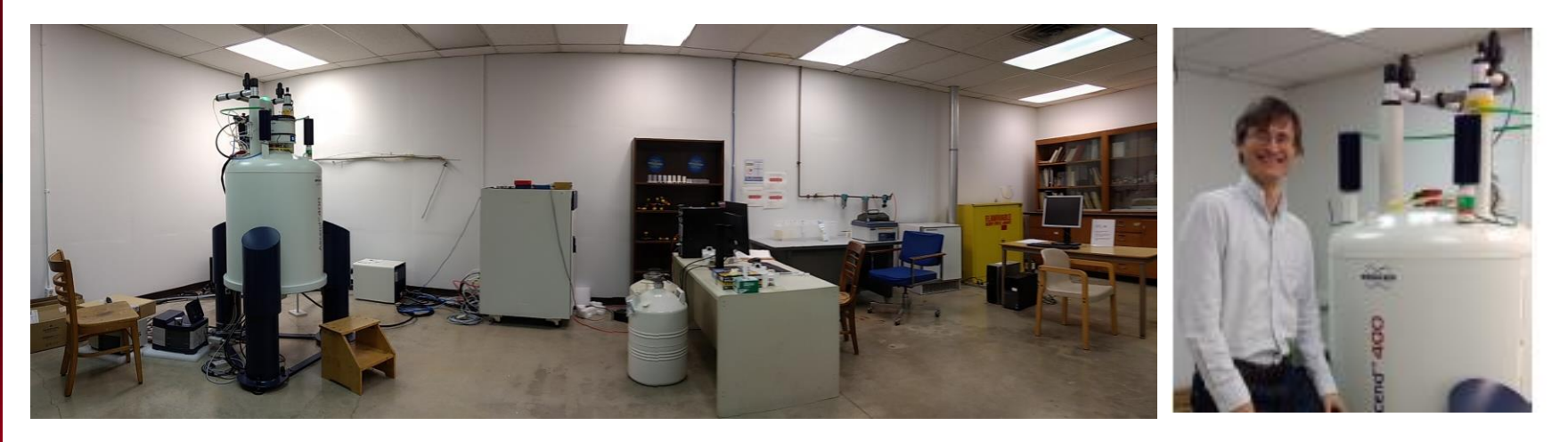

Three NMR instruments available to UC faculty and students as well as universities and industry in the Cincinnati area:

NEO400: Rm 123A/Crosley Walk-on, <sup>1</sup>H; <sup>19</sup>F; <sup>31</sup>P-<sup>15</sup>N, 2Ds AV400: Rm 108/Crosley Walk-on, <sup>1</sup>H; <sup>19</sup>F; <sup>31</sup>P-<sup>15</sup>N DMX500: Rm 123B/Crosley Triple resonance, longer experiments, non-routine Alex Greenwood Office: Rm 123C/Crosley; Phone: 513-556-9211; Email: greenwa2@ucmail.uc.edu For user training, technical assistance, NMR questions and discussions.

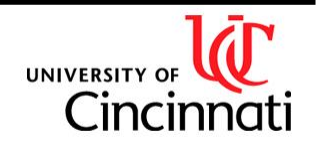

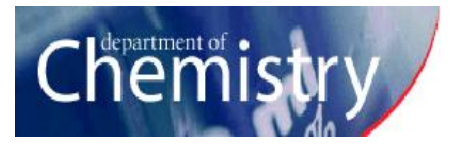

### NMR lab services:

Walk-up NMR spectrometers

 Two 400 MHz spectrometers are available 24/7 for routine spectroscopy to trained users

#### Non-Routine experiments

• Instruments can be reserved for non-routine experiments requiring substantial setup/calibration, temperature regulation, or long run times

Consultation

- Experiment design/planning
- Data interpretation/troubleshooting
- Structure/stereochemistry determination

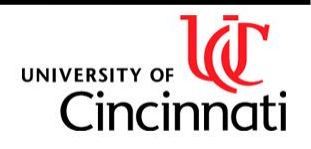

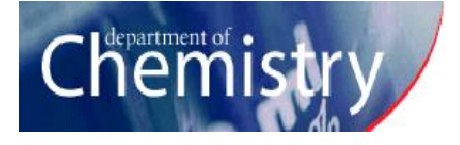

### Bruker NEO 400 MHz Spectrometer:

Z-Grad BBFO ATM probe: <sup>1</sup>H/<sup>19</sup>F-<sup>15</sup>N Variable temperature capability Automatic sample changer <sup>1</sup>H, <sup>15</sup>N-<sup>19</sup>F 1D and multi-nuclear NMR in one and two dimensions

- State-of the art console, probe and software
- Walk-up instrument, 24/7 availability
- Submit experiment and leave-- data is collected automatically and accessed remotely
- Software: Topspin 4 running ICON-NMR

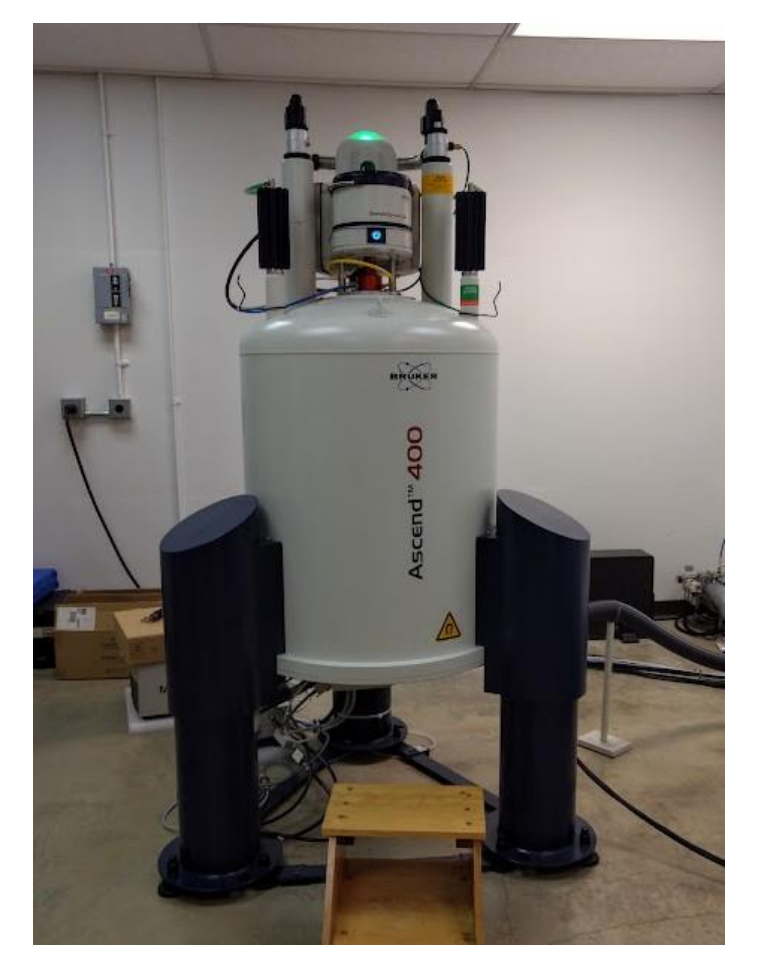

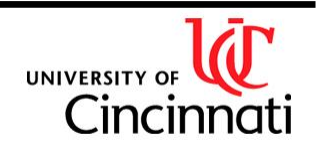

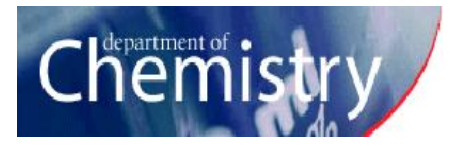

### Bruker AV 400 MHz Spectrometer:

Z-Grad BBFO ATM probe: <sup>1</sup>H/<sup>19</sup>F-<sup>15</sup>N Variable temperature capability Automatic sample changer <sup>1</sup>H, <sup>15</sup>N-<sup>19</sup>F 1D NMR

- Walk-up instrument, 24/7 availability
- Submit experiment and leave-- data is collected automatically and accessed remotely
- Software: Topspin 2 running ICON-NMR

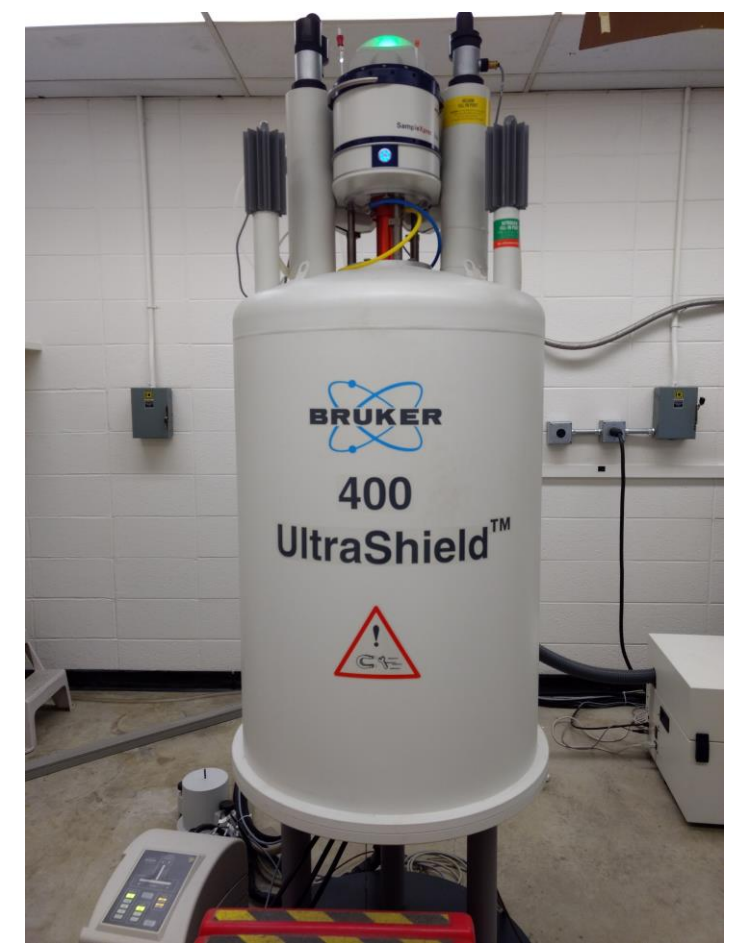

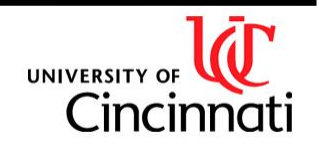

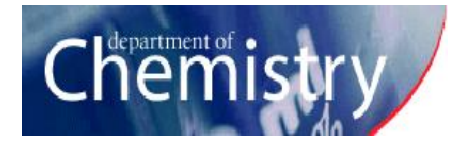

### Bruker DMX 500 MHz Spectrometer:

Z-Grad <sup>1</sup>H/<sup>13</sup>C/<sup>15</sup>N TXI triple resonance probe Z-Grad BBI probe: <sup>1</sup>H; <sup>31</sup>P-<sup>15</sup>N Variable temperature capability 1H, 13C and multi-nuclear NMR in one, two and three dimensions

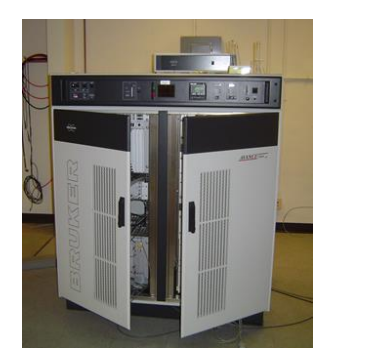

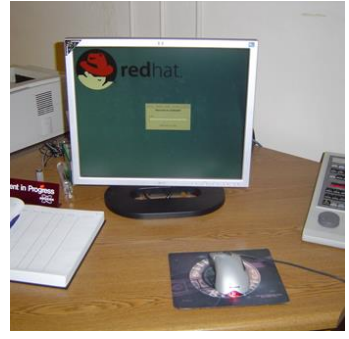

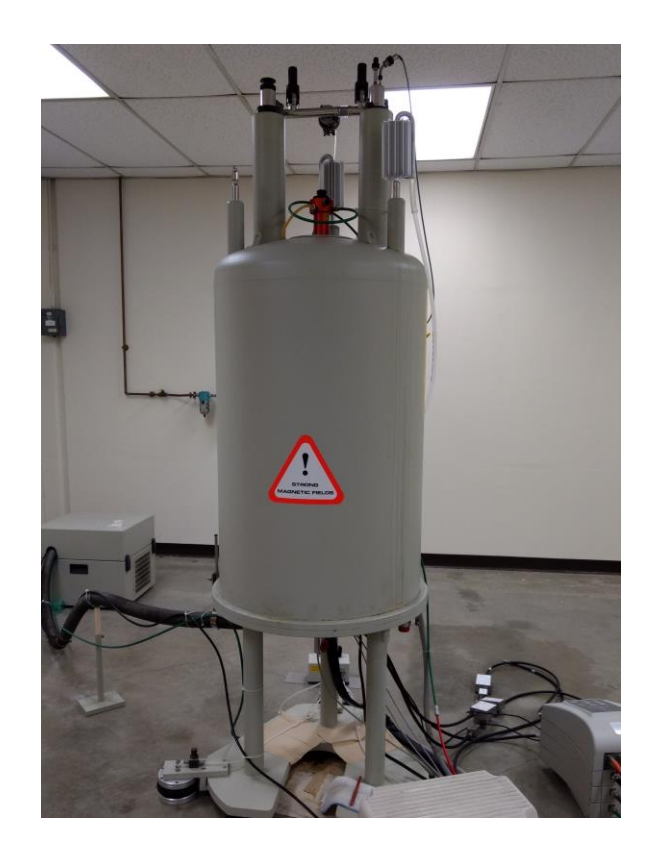

- Higher field but older hardware
- Software: XWIN-NMR 3.5
- To operate independently, first get trained on the AV400 and Topspin on the NEO400

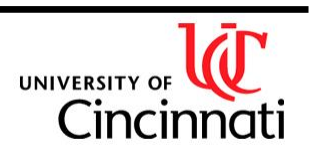

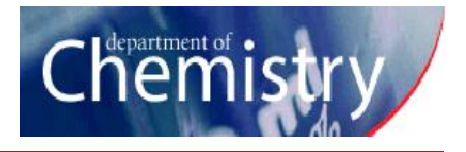

# Preparing your NMR sample

- Use a deuterated solvent (needed for lock)
- Use at least 600 µl (4 cm) for good shimming/linewidths
- Use tubes rated for 400 MHz or 500 MHz (for good shimming/linewidths)
- Mark tubes well and use your lab's designated cap color.
- Tubes must not be scratched or broken!
- Tubes should not be dried in ovens hotter than 100 C!

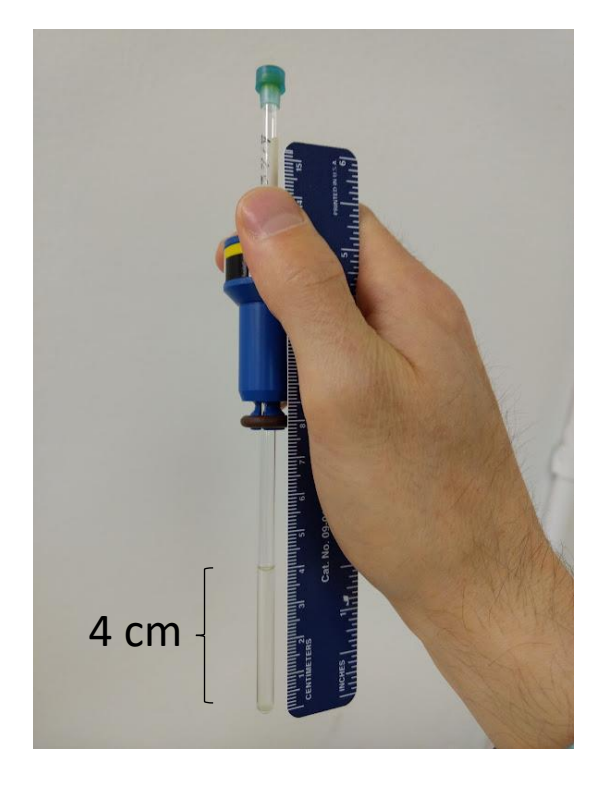

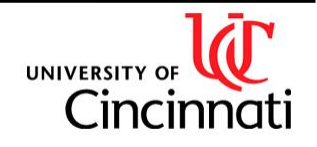

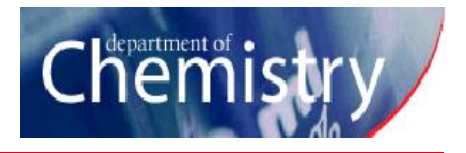

# Preparing your NMR sample

- Solution should be free of particulate- insoluble material will not give signal but **will** disrupt shimming!
- Use appropriate concentration of material!
  - For <sup>1</sup>H 1D: **2 mM** or ~**0.25 mg** gives a SNR of 100 in 16 scans
  - For <sup>13</sup>C 1D: **35 mM** or ~6 mg for SNR of 10 at 1024 scans, or **200 mM** or ~25 mg for SNR of 10 at 32 scans

(masses assume molecular mass of 200 Da)

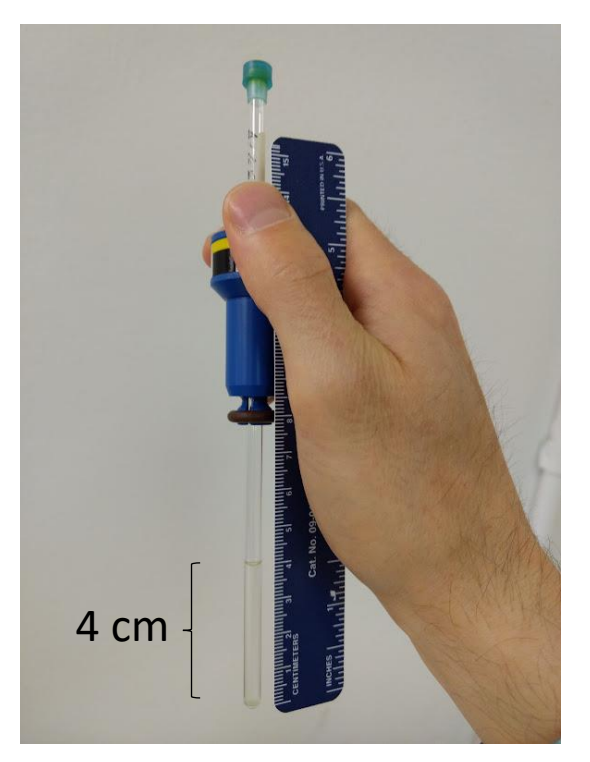

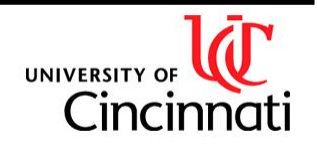

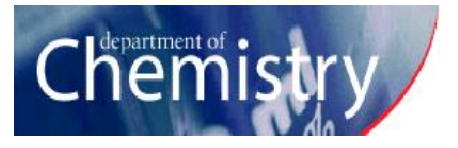

# Submitting your NMR sample

- 1) Put tube in spinner
- 2) Clean tube and spinner with kimwipe
- 3) Position tube with depth gaugemake sure spinner is flush with top
- Small sample volumes should be centered in coil by bringing tube back up a bit

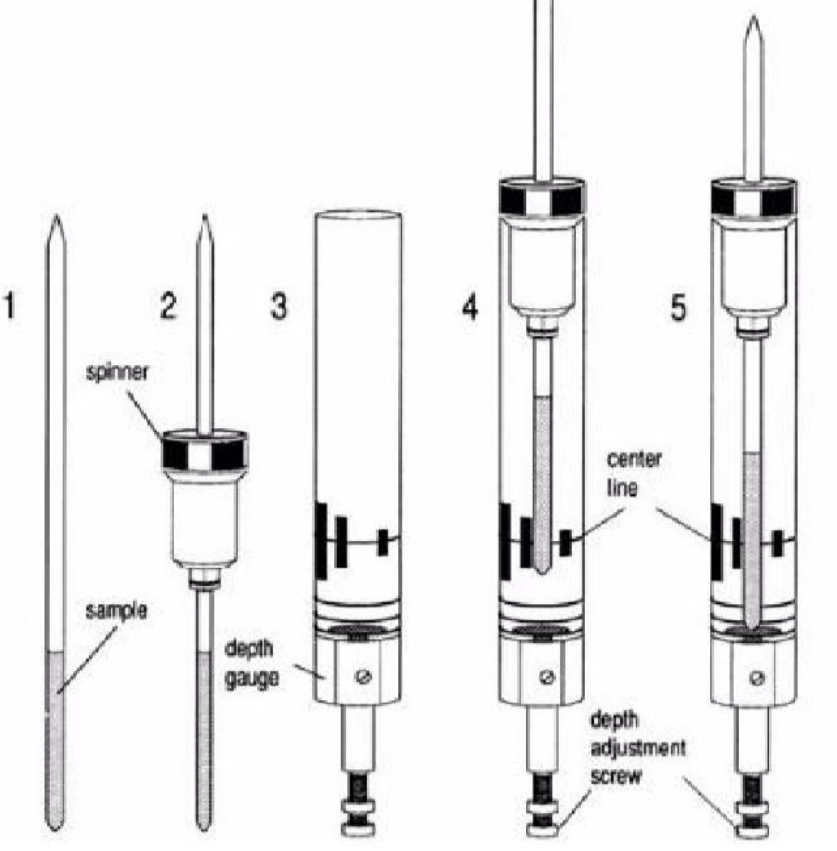

AVANCE Beginners Guide, Bruker

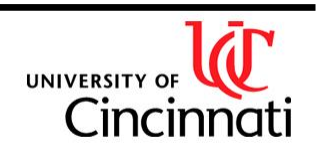

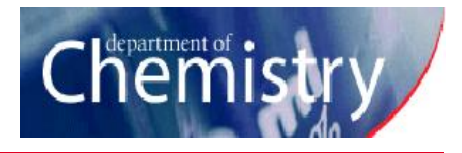

# Submitting your sample in the autosamplers

- 5) Identify the next available position in the autosampler and insert your sample
- 6) Define your experiment in that slot and press "submit"

### Autosampler status light

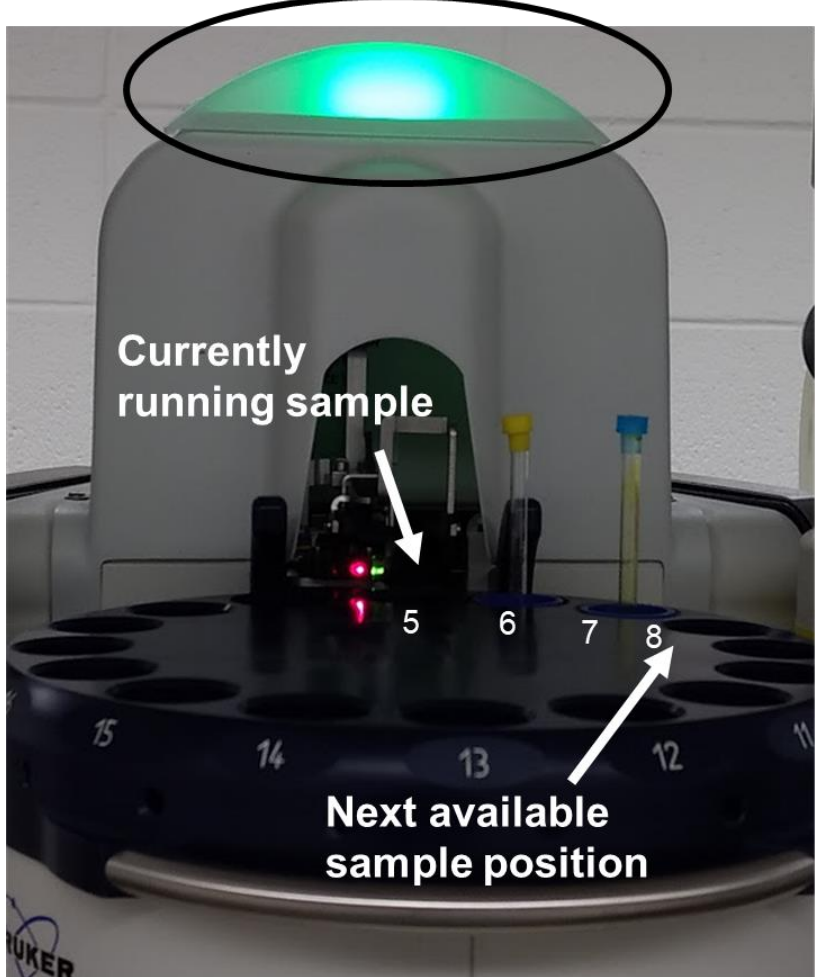

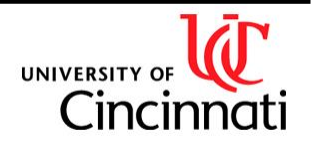

#### Department of Chemistry NMR Facility

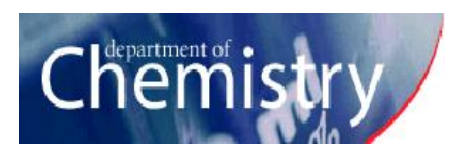

### **ICON-NMR** Interface

|                                                                                                    | •                                                                          |                                                                                                    |             |                                     |                                                                                         |                                        |                |          |                       |                         |                                                                                     |                                 |                                                                                                    |                                                                  |          |                                                          |                           |
|----------------------------------------------------------------------------------------------------|----------------------------------------------------------------------------|----------------------------------------------------------------------------------------------------|-------------|-------------------------------------|-----------------------------------------------------------------------------------------|----------------------------------------|----------------|----------|-----------------------|-------------------------|-------------------------------------------------------------------------------------|---------------------------------|----------------------------------------------------------------------------------------------------|------------------------------------------------------------------|----------|----------------------------------------------------------|---------------------------|
| der Type                                                                                                    | Status                                                                     | Disk                                                                                                    | Name        |                                     |                                                                                         |                                        |                | No.      | Solve                 | ent E                   | xperiment                                                                           | Par                             | Title / Orig                                                                                                    | Pri                                                              | Time     | User                                                     |                           |
| ter 1                                                                                                    | Finished                                                                   | i                                                                                                    |             |                                     |                                                                                         |                                        |                |          |                       |                         |                                                                                     |                                 |                                                                                                    |                                                                  |          |                                                          |                           |
| the                                                                                                    | Finished                                                                   | /home/nmr1                                                                                                    | 20201007-s1 | L.                                  |                                                                                         |                                        |                | 1        | CDC13                 | PF                      | NOTON                                                                               | 84                              | Sun                                                                                                    |                                                                  | 00:01:29 | hangq                                                    |                           |
| ter 1                                                                                                    | Finished                                                                   | 1                                                                                                    |             |                                     |                                                                                         |                                        |                |          |                       |                         |                                                                                     |                                 |                                                                                                    |                                                                  |          |                                                          |                           |
| the                                                                                                    | Finished                                                                   | /home/nmr1                                                                                                    | 20201007-s2 | 2                                   |                                                                                         |                                        |                | 1        | CDC13                 | PF                      | ROTON                                                                               | 84                              | Sun                                                                                                    |                                                                  | 00:01:29 | hangq                                                    |                           |
| ter 1                                                                                                    | Finished                                                                   | i                                                                                                    |             |                                     |                                                                                         |                                        |                |          |                       |                         |                                                                                     |                                 |                                                                                                    |                                                                  |          |                                                          |                           |
| er                                                                                                    | Finished                                                                   | /home/nmr1                                                                                                    | CHY174A     |                                     |                                                                                         |                                        |                | 1        | CDC13                 | PF                      | ROTON                                                                               | ≡.                              | Guan                                                                                                    | i 🗐 🦲                                                            | 00:01:29 | yueci                                                    |                           |
| ter 1                                                                                                    | Finished                                                                   | 1                                                                                                    |             |                                     |                                                                                         |                                        |                |          |                       |                         |                                                                                     | _                               |                                                                                                    |                                                                  |          |                                                          |                           |
| the                                                                                                    | Finished                                                                   | i /home/nmr1                                                                                                    | CHY174B     |                                     |                                                                                         |                                        |                | 1        | CDC13                 | PF                      | ROTON                                                                               | 84                              | Guan                                                                                                    | III 🤒                                                            | 00:01:29 | yueci                                                    |                           |
| 1 1                                                                                                    | Running                                                                    |                                                                                                    |             |                                     |                                                                                         |                                        |                |          |                       |                         |                                                                                     |                                 |                                                                                                    |                                                                  |          |                                                          |                           |
| er                                                                                                    | Running                                                                    | /home/nmr1                                                                                                    | wy-1007-DTs | 8                                   | curr                                                                                    | ently rur                              | nning sample   | 1        | CDC13                 | F1                      | L9_BBOF                                                                             | <b>14</b>                       | Liu                                                                                                    | III                                                              | 00:00:50 | yanwo                                                    |                           |
| ter 1                                                                                                    | Queued                                                                     |                                                                                                    |             |                                     |                                                                                         |                                        |                |          |                       |                         |                                                                                     |                                 |                                                                                                    |                                                                  |          |                                                          |                           |
| er                                                                                                    | Queued                                                                     | /home/nmr1                                                                                                    | 10-7-ph-BOH | 12-S-1h                             |                                                                                         | queued                                 | 1              | 1        | CDC13                 | PF                      | ROTON                                                                               | 84                              | Sun                                                                                                    |                                                                  | 00:01:29 | tangjh                                                   |                           |
| ter 1                                                                                                    | Queued                                                                     |                                                                                                    |             |                                     |                                                                                         | 940404                                 |                |          |                       |                         |                                                                                     |                                 |                                                                                                    |                                                                  |          |                                                          |                           |
| lec                                                                                                    | Queued                                                                     | /home/nmr1                                                                                                    | 10-7-Biph-B | 30H2-S-:                            | 1h                                                                                      |                                        |                | 1        | CDC13                 | PF                      | NOTON                                                                               | 84                              | Sun                                                                                                    |                                                                  | 00:01:29 | tangjh                                                   |                           |
| er 1                                                                                                    | Finished                                                                   | 1                                                                                                    |             |                                     | nex                                                                                     | t availab                              | le slot        |          | 100000000             | a                       | na secondo a                                                                        |                                 | 12.10                                                                                                    |                                                                  |          |                                                          |                           |
| er                                                                                                    | Finished                                                                   | /home/nmr1                                                                                                    | 10-7-CHO-ph | n-BOH2-1                            | 5-1h                                                                                    |                                        |                | 1        | CDC13                 | PF                      | NOTON                                                                               | 84                              | Sun                                                                                                    |                                                                  | 00:01:29 | tangjh                                                   |                           |
| 1                                                                                                    | Finished                                                                   | 1                                                                                                    |             |                                     |                                                                                         |                                        |                |          | 120000                | 12.2                    |                                                                                     | -                               |                                                                                                    |                                                                  |          |                                                          |                           |
| lee .                                                                                                    | Finished                                                                   | /home/nmr1                                                                                                    | TJM10072020 | J-HPMAK                             | Q                                                                                       |                                        |                | 1        | DMSO                  | PE                      | RUTUN                                                                               | Ξŵ                              | Ayres                                                                                                    |                                                                  | 00:01:29 | mckenztj                                                 |                           |
| 0 1                                                                                                    | Finished                                                                   | 1                                                                                                    |             |                                     |                                                                                         |                                        |                |          |                       |                         |                                                                                     |                                 |                                                                                                    |                                                                  |          |                                                          |                           |
| Submit                                                                                                    | Canc                                                                       | el <b>I</b> AI <u>E</u> di                                                                                                    | it 🕼        | Delete                              | e <u>A</u> d                                                                            | d 1                                    | Copy 1         |          |                       |                         |                                                                                     |                                 |                                                                                                    |                                                                  |          |                                                          | () Chan<br>User           |
| eding Exper                                                                                                    | iments                                                                     |                                                                                                    |             |                                     |                                                                                         |                                        |                |          |                       |                         |                                                                                     |                                 |                                                                                                    |                                                                  |          |                                                          |                           |
| Date                                                                                                    | Holder Na                                                                  | m.Q.                                                                                                    |             | No                                  | Evnanimer                                                                               | t Load                                 | ATM Rotation I | ock Shim | Aca                   | Proc                    | lleen                                                                               | In                              | iek   Titla                                                                                                    | Onig Re                                                          | marke    |                                                          |                           |
| 2020-10-07                                                                                                    |                                                                            | 1007 07-                                                                                                    | ourror      | the ru                              | nning c                                                                                 | omolo                                  |                |          | 1100                  | 1                       |                                                                                     |                                 |                                                                                                    |                                                                  |          |                                                          |                           |
| 12:12:54                                                                                                    | 5 wy                                                                       | -1007-01s                                                                                                    | currer      | iuy iu                              | nning s                                                                                 | ample                                  |                |          |                       |                         | yanwo                                                                               | /                               | nome/nmri Group I                                                                                                    | .10                                                              |          |                                                          |                           |
| 2020-10-07                                                                                                    | 4 CH                                                                       | Y174B                                                                                                    | -           | 1                                   | PROTON                                                                                  | 1                                      | / .            | 1 1      | ,                     |                         |                                                                                     | 122                             | have found from a                                                                                                    |                                                                  |          |                                                          |                           |
| 2020-10-07                                                                                                    |                                                                            |                                                                                                    |             |                                     |                                                                                         |                                        |                |          | ~                     | ~                       | yueci                                                                               | - 1                             | nome/nmr1 Group                                                                                                    | iuan                                                             | 100 C    |                                                          |                           |
| 12:01:33                                                                                                    |                                                                            |                                                                                                    |             |                                     |                                                                                         | •                                      |                |          | ~                     | ~                       | yueci                                                                               | ~                               | none/nmri Group                                                                                                    | iuan                                                             |          |                                                          |                           |
| 2020-10-07                                                                                                    | 3 CH                                                                       | Y174A                                                                                                    |             | 1                                   | PROTON                                                                                  | ~                                      | · ·            |          | ~                     | `                       | yueci<br>yueci                                                                      | /                               | home/nmr1 Group                                                                                                    | iuan<br>iuan                                                     |          |                                                          |                           |
| 2020-10-07                                                                                                    | 3 CH<br>2 20                                                               | Y174A<br>201007-s2                                                                                                    |             | 1<br>Finis                          | PROTON                                                                                  | v<br>vnerimer                          | v v            |          | ,<br>,                | ,<br>,<br>,             | yueci<br>yueci<br>hango                                                             | л<br>л                          | home/nmr1 Group                                                                                                    | iuan<br>iuan<br>iun                                              | Cu       | irrently                                                 |                           |
| 11:55:42                                                                                                    | 3 CH<br>2 20                                                               | Y174A<br>201007-s2                                                                                                    | -           | 1<br>Fini:                          | PROTON<br>shed ex                                                                       | v<br>v<br>xperimer                     | v v            |          | \$<br>\$              | ><br>><br>>             | yueci<br>yueci<br>hangq                                                             | л<br>л<br>л                     | home/nmr1 Group  <br>home/nmr1 Group                                                                                                    | iuan<br>iuan<br>iun                                              | Cu       | urrently<br>nning sample                                 |                           |
| 11:55:42<br>2020-10-07<br>11:50:17                                                                                                    | 3 CH<br>2 20<br>1 20                                                       | Y174A<br>201007-s2<br>201007-s1                                                                                                    | -           | 1<br>Fini:<br>1                     | PROTON<br>shed ex<br>PROTON                                                             | xperimer                               | v v            |          | ~ ~ ~ ~               | , , , , ,               | yueci<br>yueci<br>hangq<br>hangq                                                    | л<br>л<br>л                     | home/nmr1 Group<br>home/nmr1 Group<br>home/nmr1 Group                                                                                                    | iuan<br>Iuan<br>Sun<br>Sun                                       | Cu       | urrently<br>nning sample                                 |                           |
| 11:55:42<br>2020-10-07<br>11:50:17<br>2020-10-07                                                                                                    | 3 CH<br>2 20<br>1 20                                                       | Y174A<br>201007-s2<br>201007-s1<br>M10072020-HPMAK7                                                                                                    | F           | 1<br>Fini:<br>1                     | PROTON<br>shed ex<br>PROTON<br>PROTON                                                   | xperimer                               | v v            |          | * * * * *             | * * * * *               | yueci<br>yueci<br>hangq<br>hangq<br>mckenzti                                        |                                 | home/nmr1 Group home/nmr1 Group home/nmr1 Grou | iuan<br>Sun<br>Sun                                               | Cu       | urrently<br>nning sample                                 |                           |
| 11:55:42<br>2020-10-07<br>11:50:17<br>2020-10-07<br>11:45:48                                                                                                    | 3 CH<br>2 20<br>1 20<br>16 TJ                                              | Y174A<br>201007-s2<br>201007-s1<br>M10072020-HPMAK7                                                                                                    | _           | 1<br>Fini:<br>1                     | PROTON<br>shed ex<br>PROTON<br>PROTON                                                   | kperimer                               | v o            |          | * * * * *             | * * * * * *             | yueci<br>yueci<br>hangq<br>hangq<br>mckenztj                                        | л<br>л<br>л<br>л                | home/nmr1 Group<br>home/nmr1 Group<br>home/nmr1 Group<br>home/nmr1 Group                                                                                                    | uan<br>Guan<br>Gun<br>Gyres                                      | Curu     | irrently<br>nning sample                                 | 1                         |
| 1 11:55:42<br>0 2020-10-07<br>11:50:17<br>9 2020-10-07<br>11:45:48<br>8 11:41:04                                                                                                    | 3 CH<br>2 20<br>1 20<br>16 TJ<br>15 TJ                                     | Y174A<br>201007-s2<br>201007-s1<br>M10072020-HPMAK7<br>M10072020-HPMAK6                                                                                 | }_          | 1<br>Finis<br>1<br>1                | PROTON<br>shed ex<br>PROTON<br>PROTON<br>PROTON                                         | xperimer<br>~<br>~<br>~                |                |          | * * * * * *           | * * * * * * *           | yueci<br>yueci<br>hangq<br>hangq<br>mckenztj<br>mckenztj                            | л<br>л<br>л<br>л<br>л           | home/nmr1 Group home/nmr1 Group home/nmr1 Grou | Juan<br>Guan<br>Gun<br>Nyres<br>Nyres                            | Curu     | irrently<br>nning sample                                 | i.                        |
| 11:55:42<br>2020-10-07<br>11:50:17<br>2020-10-07<br>11:45:48<br>2020-10-07<br>11:41:04<br>2020-10-07                                                                                                    | 3 CH<br>2 20<br>1 20<br>16 TJ<br>15 TJ                                     | Y174A<br>201007-s2<br>201007-s1<br>M10072020-HPMAK7<br>M10072020-HPMAK6                                                                                 |             | 1<br>Finis<br>1<br>1                | PROTON<br>shed ex<br>PROTON<br>PROTON<br>PROTON                                         | kperimer                               |                |          | * * * * * * *         | * * * * * * * *         | yueci<br>yueci<br>hangq<br>hangq<br>mckenztj<br>mckenztj                            |                                 | home/nmr1 Group<br>home/nmr1 Group<br>home/nmr1 Group<br>home/nmr1 Group<br>home/nmr1 Group                                                                                                    | Juan<br>Juan<br>Jun<br>Jyres<br>Jyres                            | Curui    | irrently<br>nning sample                                 | 'n_                       |
| 11:55:42<br>2020-10-07<br>11:50:17<br>2020-10-07<br>11:45:48<br>2020-10-07<br>11:41:04<br>2020-10-07<br>11:36:12                                                                                                    | 3 CH<br>2 20<br>1 20<br>16 TJ<br>15 TJ<br>14 TJ                            | Y174A<br>201007-s2<br>201007-s1<br>M10072020-HPMAK7<br>M10072020-HPMAK6<br>M10072020-HPMAK5                                                             |             | 1<br>Finis<br>1<br>1<br>1           | PROTON<br>shed ex<br>PROTON<br>PROTON<br>PROTON<br>PROTON                               | xperimer<br>~<br>~<br>~                |                |          | * * * * * * *         | * * * * * * *           | yueci<br>yueci<br>hangq<br>hangq<br>mckenztj<br>mckenztj                            |                                 | home/nmr1 Group<br>home/nmr1 Group<br>home/nmr1 Group<br>home/nmr1 Group<br>home/nmr1 Group<br>home/nmr1 Group                                                                                                    | Juan<br>Sun<br>Sun<br>Syres<br>Syres                             | Curu     | irrently<br>nning sample                                 | 6 7                       |
| 11:55:42<br>2020-10-07<br>11:50:17<br>2020-10-07<br>11:45:48<br>2020-10-07<br>11:41:04<br>2020-10-07<br>11:36:12<br>2020-10-07                                                                                                    | 3 CH<br>2 20<br>1 20<br>16 TJ<br>15 TJ<br>14 TJ<br>13 TJ                   | Y174A<br>201007-s2<br>201007-s1<br>M10072020-HPMAK7<br>M10072020-HPMAK6<br>M10072020-HPMAK5<br>M10072020-HPMAK4                                         |             | 1<br>Fini:<br>1<br>1<br>1<br>1      | PROTON<br>shed ex<br>PROTON<br>PROTON<br>PROTON<br>PROTON<br>PROTON                     | xperimer<br>~<br>~<br>~<br>~           |                |          | * * * * * * * * *     | * * * * * * * * *       | yueci<br>yueci<br>hangq<br>hangq<br>mckenztj<br>mckenztj<br>mckenztj                |                                 | home/nmr1 Group<br>home/nmr1 Group<br>home/nmr1 Group<br>home/nmr1 Group<br>home/nmr1 Group<br>home/nmr1 Group<br>home/nmr1 Group                                                                                                    | Juan<br>Sun<br>Sun<br>Syres<br>Syres                             | Curun    | irrently<br>nning sample                                 | 6 7                       |
| 11:55:42<br>2020-10-07<br>11:55:42<br>2020-10-07<br>11:45:48<br>2020-10-07<br>11:41:04<br>2020-10-07<br>11:36:12<br>2020-10-07<br>11:31:44<br>2020-10-07                                                                                                    | 3 CH<br>2 20<br>1 20<br>16 TJ<br>15 TJ<br>14 TJ<br>13 TJ                   | Y174A<br>201007-s2<br>201007-s1<br>H10072020-HPHAK7<br>H10072020-HPHAK6<br>H10072020-HPHAK5<br>H10072020-HPHAK4                                         | }_          | 1<br>Finis<br>1<br>1<br>1           | PROTON<br>shed ex<br>PROTON<br>PROTON<br>PROTON<br>PROTON<br>PROTON                     | xperimer                               |                |          | * * * * * * * * *     | * * * * * * * * * *     | yueci<br>yueci<br>hangq<br>hangq<br>mckenztj<br>mckenztj<br>mckenztj                |                                 | home/nmr1 Group<br>home/nmr1 Group<br>home/nmr1 Group<br>home/nmr1 Group<br>home/nmr1 Group<br>home/nmr1 Group<br>home/nmr1 Group                                                                                                    | Juan<br>Sun<br>Sun<br>Syres<br>Syres                             | Curu     | irrently<br>nning sample                                 | 6 7                       |
| 1:55:42<br>2020-10-07<br>11:55:47<br>2020-10-07<br>11:45:48<br>2020-10-07<br>11:41:04<br>2020-10-07<br>11:36:12<br>2020-10-07<br>11:31:44<br>2020-10-07<br>11:26:56                                                                                                    | 3 CH<br>2 20<br>1 20<br>16 TJ<br>15 TJ<br>14 TJ<br>13 TJ<br>12 TJ          | Y174A<br>201007-s2<br>201007-s1<br>M10072020-HPMAK7<br>M10072020-HPMAK5<br>M10072020-HPMAK4<br>M10072020-HPMAK4                                         |             | 1<br>Fini:<br>1<br>1<br>1<br>1      | PROTON<br>shed ex<br>PROTON<br>PROTON<br>PROTON<br>PROTON<br>PROTON<br>PROTON           | xperimer<br>~<br>~<br>~<br>~<br>~<br>~ |                |          | * * * * * * * * *     | * * * * * * * * *       | yueci<br>yueci<br>hangq<br>hangq<br>mckenztj<br>mckenztj<br>mckenztj<br>mckenztj    |                                 | home/nmr1 Group<br>home/nmr1 Group<br>home/nmr1 Group<br>home/nmr1 Group<br>home/nmr1 Group<br>home/nmr1 Group<br>home/nmr1 Group<br>home/nmr1 Group                                                                                                    | iuan<br>Sun<br>Sun<br>Syres<br>Syres<br>Syres                    | Curui    | urrently<br>nning sample                                 | 6 7                       |
| 11:55:42<br>2020-10-07<br>11:55:42<br>2020-10-07<br>11:45:48<br>2020-10-07<br>11:45:48<br>2020-10-07<br>11:41:04<br>2020-10-07<br>11:31:44<br>2020-10-07<br>11:25:56<br>2020-10-07                                                                                                    | 3 CH<br>2 20<br>1 20<br>16 TJ<br>15 TJ<br>14 TJ<br>13 TJ<br>12 TJ<br>11 TJ | Y174A<br>201007-s2<br>201007-s1<br>H10072020-HPHAK7<br>H10072020-HPHAK5<br>H10072020-HPHAK3<br>H10072020-HPHAK3<br>H10072020-HPHAK3                     |             | 1<br>Finis<br>1<br>1<br>1<br>1<br>1 | PROTON<br>shed ex<br>PROTON<br>PROTON<br>PROTON<br>PROTON<br>PROTON<br>PROTON           | xperimer<br>                           |                |          | * * * * * * * * * *   | * * * * * * * * * *     | yueci<br>yueci<br>hangq<br>mckenztj<br>mckenztj<br>mckenztj<br>mckenztj<br>mckenztj |                                 | home/nmr1 Group home/nmr1 Group home/nmr1 Grou | Juan<br>Juan<br>Jures<br>Jyres<br>Jyres<br>Jyres                 | Current  | urrently<br>nning sample                                 | 6 7                       |
| 11:55:42<br>2020-10-07<br>11:50:17<br>2020-10-07<br>11:50:17<br>2020-10-07<br>11:45:48<br>2020-10-07<br>11:36:12<br>2020-10-07<br>11:31:44<br>2020-10-07<br>11:22:24                                                                                                    | 3 CH<br>2 20<br>1 20<br>16 TJ<br>15 TJ<br>14 TJ<br>13 TJ<br>12 TJ<br>11 TJ | Y174A<br>201007-s2<br>201007-s1<br>M10072020-HPHAK6<br>M10072020-HPHAK6<br>M10072020-HPHAK3<br>M10072020-HPHAK3<br>M10072020-HPHAK3                     | ļ           | 1<br>Finis<br>1<br>1<br>1<br>1<br>1 | PROTON<br>shed e)<br>PROTON<br>PROTON<br>PROTON<br>PROTON<br>PROTON<br>PROTON           | xperimer<br>~<br>~<br>~<br>~<br>~<br>~ |                |          | * * * * * * * * *     | * * * * * * * * * *     | yueci<br>yueci<br>hangq<br>mckenztj<br>mckenztj<br>mckenztj<br>mckenztj             | л<br>л<br>л<br>л<br>л<br>л<br>л | home/nmr1 Group<br>home/nmr1 Group<br>home/nmr1 Group<br>home/nmr1 Group<br>home/nmr1 Group<br>home/nmr1 Group<br>home/nmr1 Group<br>home/nmr1 Group<br>home/nmr1 Group                                                                                                    | iuan<br>iuan<br>iun<br>iyres<br>iyres<br>iyres<br>iyres          | Curun    | irrently<br>nning sample                                 | 6 7                       |
| 11:55:42<br>2020-10-07<br>11:50:17<br>2020-10-07<br>11:50:17<br>2020-10-07<br>11:45:48<br>2020-10-07<br>11:45:48<br>2020-10-07<br>11:35:12<br>2020-10-07<br>11:35:12<br>2020-10-07<br>11:32:55<br>2020-10-07<br>11:25:56<br>2020-10-07<br>11:22:24<br>2020-10-07<br>11:22:24<br>2020-10-07 | 3 CH<br>2 20<br>1 20<br>16 TJ<br>15 TJ<br>14 TJ<br>13 TJ<br>12 TJ<br>11 TJ | Y174A<br>201007-s2<br>201007-s1<br>H10072020-HPHAK7<br>H10072020-HPHAK6<br>H10072020-HPHAK5<br>H10072020-HPHAK3<br>H10072020-HPHAK3                     |             | 1<br>Finis<br>1<br>1<br>1<br>1<br>1 | PROTON<br>shed e)<br>PROTON<br>PROTON<br>PROTON<br>PROTON<br>PROTON<br>PROTON           | xperimer<br>·<br>·<br>·<br>·<br>·      |                |          | * * * * * * * * *     | , , , , , , , , , , , , | yueci<br>yueci<br>hangq<br>mckenztj<br>mckenztj<br>mckenztj<br>mckenztj             |                                 | home/nmr1 Group<br>home/nmr1 Group<br>home/nmr1 Group<br>home/nmr1 Group<br>home/nmr1 Group<br>home/nmr1 Group<br>home/nmr1 Group<br>home/nmr1 Group<br>home/nmr1 Group                                                                                                    | iuan<br>iuan<br>iun<br>iyres<br>iyres<br>iyres<br>iyres          | Curun    | arrently<br>nning sample<br>5<br>14<br>Next av           | 6 7<br>ailable            |
| 1:55:42<br>2020-10-07<br>11:55:17<br>2020-10-07<br>11:45:48<br>2020-10-07<br>11:45:48<br>2020-10-07<br>11:33:44<br>2020-10-07<br>11:33:44<br>2020-10-07<br>11:26:55<br>2020-10-07<br>11:22:24<br>h                                                                                                    | 3 CH<br>2 20<br>1 20<br>16 TJ<br>15 TJ<br>14 TJ<br>13 TJ<br>12 TJ<br>11 TJ | Y174A<br>201007-s2<br>201007-s1<br>H10072020-HPHAK6<br>H10072020-HPHAK5<br>H10072020-HPHAK4<br>H10072020-HPHAK3<br>H10072020-HPHAK3                     | runs        | 1<br>Finis<br>1<br>1<br>1<br>1<br>1 | PROTON<br>shed e)<br>PROTON<br>PROTON<br>PROTON<br>PROTON<br>PROTON<br>PROTON<br>PROTON | xperimer<br>                           |                |          | * * * * * * * *       | * * * * * * * * * *     | yueci<br>yueci<br>hangq<br>mckenztj<br>mckenztj<br>mckenztj<br>mckenztj             |                                 | home/nmr1 Group home/nmr1 Group home/nmr1 Grou | Juan<br>Juan<br>Jun<br>Jures<br>Jyres<br>Jyres<br>Jyres<br>Jyres | Currun   | urrently<br>nning sample<br>5<br>14<br>Next av<br>sample | 6 7<br>ailable<br>positio |
| 1:55:42<br>2020-10-07<br>11:55:17<br>2020-10-07<br>11:45:48<br>2020-10-07<br>11:45:48<br>2020-10-07<br>11:35:12<br>2020-10-07<br>11:31:44<br>2020-10-07<br>11:22:24                                                                                                    | 3 CH<br>2 20<br>1 20<br>16 TJ<br>15 TJ<br>14 TJ<br>13 TJ<br>12 TJ<br>11 TJ | Y174A<br>201007-s2<br>201007-s1<br>H10072020-HPHAK5<br>H10072020-HPHAK5<br>H10072020-HPHAK3<br>H10072020-HPHAK3<br>H10072020-HPHAK3<br>H10072020-HPHAK3 | runs        | 1<br>Finis<br>1<br>1<br>1<br>1<br>1 | PROTON<br>shed ex<br>PROTON<br>PROTON<br>PROTON<br>PROTON<br>PROTON<br>PROTON           | xperimer<br>                           | Automation     |          | · · · · · · · · · · · | · · · · · · · · ·       | yueci<br>yueci<br>hangq<br>hangq<br>mckenztj<br>mckenztj<br>mckenztj<br>mckenztj    |                                 | home/nmr1 Group home/nmr1 Group home/nmr1 Grou | Juan<br>Juan<br>Jun<br>Jures<br>Jures<br>Jures<br>Jures<br>Jures |          | urrently<br>nning sample<br>5<br>14<br>Next av<br>sample | 6 7<br>ailable<br>positio |

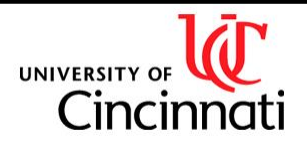

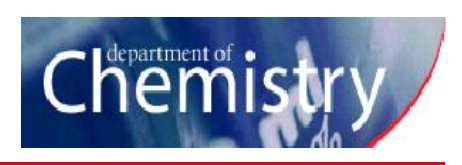

### **ICON-NMR** Interface

| holder positio                                                                  | n                                                                                                    |                                                                                                    | Experiment number                                                                                                    |                                      |               | pa                                     | arame           | ters                                      |                                                          |                         |
|---------------------------------------------------------------------------------|----------------------------------------------------------------------------------------------------|----------------------------------------------------------------------------------------------------|----------------------------------------------------------------------------------------------------|--------------------------------------|---------------|----------------------------------------|-----------------|-------------------------------------------|----------------------------------------------------------|-------------------------|
| /                                                                               |                                                                                                    | Sample folder name                                                                                           |                                                                                                    | so                                   | vent          | Experiment                             |                 | research la                               | ab expe                                                  | eriment length          |
| 1 th                                                                            | Finished /home/nmr1                                                                                                    | CHY174A                                                                                                    |                                                                                                    | 1                                    | CDC13         | PROTON                                 | <b>B</b> 4      | Guan                                      | III 🦲                                                    | 00:01:29                |
| 4 <b>4</b> 1                                                                    | Finished                                                                                                    |                                                                                                    |                                                                                                    |                                      |               |                                        |                 |                                           |                                                          |                         |
| te                                                                              | Finished /home/nmr1                                                                                                    | L CHY174B                                                                                                    |                                                                                                    | 1                                    | CDC13         | PROTON                                 | _ ∎∳            | Guan                                      |                                                          | 00:01:29                |
| 5 1                                                                             | Running                                                                                                    |                                                                                                    |                                                                                                    |                                      |               |                                        |                 |                                           |                                                          |                         |
| er Hann                                                                         | Running /home/nmr1                                                                                                    | wy-1007-OTs                                                                                                  |                                                                                                    | 1                                    | CDC13         | F19_BBOF                               | <b>14</b>       | Liu                                       |                                                          | 00:00:50                |
|                                                                                 | Queued (hono (num)                                                                                                    | 10-7-ph-0040-6-1h                                                                                            |                                                                                                    | 4                                    | CDC17         | DDOTON                                 | =4              | Cure.                                     |                                                          | 00.01.20                |
| 7 4.1                                                                           | Queued / nome/ nmm                                                                                                    | 10-7-ph-60H2-5-1H                                                                                            |                                                                                                    | T                                    | CDCIS         | PROTON                                 | <b>•</b>        | Sun                                       | day/night queu                                           | Ie                      |
| Name you run<br>on the s<br>go into<br>Do not<br>with a p<br>previou<br>data wi | your sample<br>a multiple exp<br>same sample<br>numbered su<br>start or end t<br>period. Do no<br>isly-used nan<br>Il go into the | <b>folder-</b> if<br>beriments<br>e, they will<br>ubfolders<br>he name<br>t use<br>nes or the<br>old folder. | Specify solvent–<br>incorrectly specified<br>solvent will cause loc<br>fail and/or spectrum t<br>badly referenced<br>Set Experime<br>manager to run<br>available on yo | k to<br>o be<br>nt—<br>n ex<br>our a | -Con<br>perin | Some<br>adjust<br>tact NMF<br>nents no | pa<br>ted,<br>۲ | rameters<br>but be ca<br>Ch<br>ler<br>pre | can be<br>areful!<br>neck expe<br>ngth befo<br>essing Se | eriment<br>re<br>ubmit! |

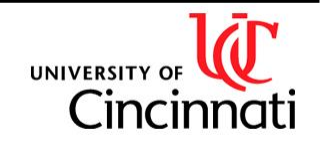

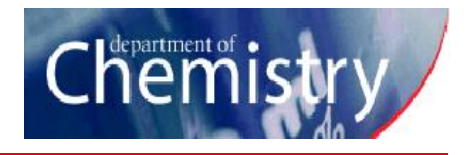

# The Night Queue

- On the AV400, <sup>13</sup>C spectra are automatically placed in the night queue. If the experiment time is < 20 min, they will run during idle daytime. Otherwise, they will run starting at 9 PM.
- On the NEO400, 2D spectra and C13CPD experiments will default to the night queue.
   C13CPD32 will default to the day queue, so either **do not adjust the experiment length** longer than 30 minutes or switch it to the night queue.
- Day-queue experiments (such as <sup>1</sup>H 1D) made to run long (> 20 min on AV400, > 30 min on NEO400) should be set to the night queue by clicking on the sun icon:
   It should switch to a moon:
- Mind the total length of the night queue: 9PM-9AM on NEO400, 9PM-10:30 AM on AV400.
   Your experiment will not run if it can not finish within this window. Allow
   approximately 5 extra minutes per experiment for lock/atm/shimming. Before submitting,
   check the current night queue length (from already-submitted experiments) in the bottom
   right corner:

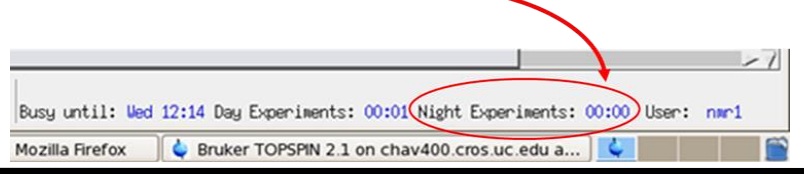

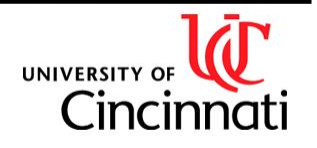

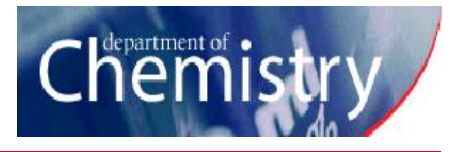

### **Checking Status of NMR Instruments**

- Type <a href="http://chav400.cros.uc.edu:8015">http://chneo400.cros.uc.edu:8015</a> in web browser while on campus (links on NMR lab website)
- Username is your ICON-NMR username, password is "chemistry"
- "Read only" interface

| $\leftrightarrow$ $\rightarrow$ C ( $\blacktriangle$ Not | secure   chav4    | 400.cros.uc.  | edu:8015/tem       | plate-automation.   | htm                 |                  |                  |                |                  |                           |              |          | \$       | A 🔒          |
|----------------------------------------------------------|-------------------|---------------|--------------------|---------------------|---------------------|------------------|------------------|----------------|------------------|---------------------------|--------------|----------|----------|--------------|
|                                                          | en                | W             | eb                 |                     |                     | $\mathbf{M}$     |                  |                |                  |                           |              |          |          |              |
|                                                          | Automation - F    | Running - Bus | y until : Tue 10:2 | 6 - Day Experiments | : 00:07 - Night Exp | eriments : 0     | 0:00             |                |                  |                           |              |          |          |              |
| ▶ Help<br>▶ Logoff                                       | ATM Running       | Lock Fiel     | I<br>d Shim Rec    | 🧟 🖬                 | re Data Process     | D<br>Data        |                  |                |                  |                           |              |          |          |              |
| Logged in as<br>nmrl                                     | □9<br>□10 ♣       | 1             | Completed          |                     |                     |                  |                  |                |                  |                           |              |          |          | •            |
| Instrument Name<br>chav400.cros.uc.edu: spect            | 10                | er.           | Completed          | /home/nmr1          | 20201013-s1         | 1                | CDC13            | PROTON         | <mark>=</mark> 4 | Sun                       |              | 00:01:29 | hangq    |              |
|                                                          | 🗆 11 🛛 🖶          | <b>**</b> 1   | Completed          |                     |                     |                  |                  |                |                  |                           |              |          |          |              |
|                                                          | 11                | the second    | Completed          | /home/nmr1          | wy-1012G            | 1                | CDC13            | F19_BBOF       | ալիս 💽           | Liu                       |              | 00:00:26 | yanwo    |              |
|                                                          | 🗆 12 🛛 🖶          | <b>*</b> 1    | Completed          |                     |                     |                  |                  |                |                  |                           |              |          |          |              |
|                                                          | 12                | er.           | Completed          | /home/nmr1          | wy-1012H            | 1                | CDC13            | F19_BBOF       | արին 🔁           | Liu                       |              | 00:00:26 | yanwo    |              |
|                                                          | 🗆 13 🛛 🖶          | <b>**</b> 1   | Completed          |                     |                     |                  |                  |                |                  |                           |              |          |          |              |
|                                                          | 13                | er.           | Completed          | /home/nmr1          | wy-1012I            | 1                | CDC13            | F19_BBOF       | S alp            | Liu                       |              | 00:00:26 | yanwo    |              |
|                                                          | □ <sub>14</sub> ♣ | 2 · ···       | Running            |                     |                     |                  |                  |                |                  |                           |              |          |          |              |
|                                                          | 14                | 1 kr          | Running            | /home/nmr1          | B2-P11-R2-H         | 1                | MeOD             | PROTON         | <mark></mark>    | Merino                    |              | 00:01:29 | senevipp |              |
|                                                          | Date Time         | Holder N      | ame .              | /homo/norr1         | ם בת 11ת בם<br>No   | 1<br>. Experimer | MOD<br>t Load Al | M Rotation Loc | k Shim Acq I     | Proc User                 | Title        | 00.05.05 |          | Rer -        |
|                                                          | 2020-10-13 10:18  | :26 14 B      | 2-P11-R2-H         |                     | 1                   | PROTON           | ~                |                |                  | senevipp                  | Group Merino |          |          |              |
|                                                          | 2020-10-13 09:44  | :45 13 w      | y-1012I            |                     | 1                   | F19_BBOF         | ~ ~              | ~              | ~ ~              | <ul> <li>yanwo</li> </ul> | Group Liu    |          |          | sref<br>.1/c |
|                                                          | 2020-10-13 09:40  | :46 12 w      | y-1012H            |                     | 1                   | F19_BBOF         | ~ ~              | ~              | ~ ~              | <ul> <li>yanwo</li> </ul> | Group Liu    |          |          | sref<br>.1/c |

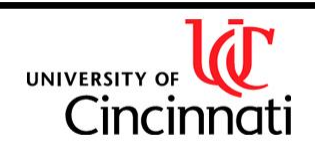

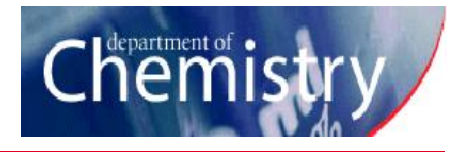

### **General Rules**

- 1) Wait 10 seconds after your sample is ejected before retrieving it.
  - Removing your sample before the sample changer light turns green again *will freeze the autosampler* and halt data collection.
- 2) Clean tubes with kimwipes and measure their depth with the depth gauge.
  - Tubes with small sample volumes can be placed higher than bottom of gauge to center the sample in the coil.
  - Never place the tube lower than the bottom of the gauge—it may break in the probe.
- 3) Retrieve your samples from the room in a reasonable amount of time.
  - Failure to do so results in our having to dispose of the samples as "unknowns" which is costly and involved.
- 4) Mark your tubes
  - Doing so will allow us to contact you if something happens to your tube, or if it becomes forgotten. Initials should be fine in most cases.
- 5) Log out when you are done
  - This prevents other users from accidentally submitting jobs as you.

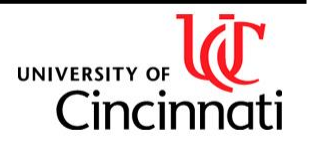

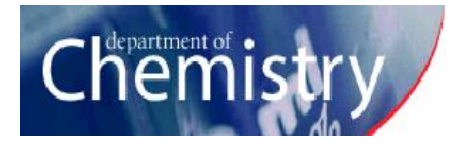

# **Instrument-Specific Rules**

### NEO400

#### Queue experiments in numerical order

- This is necessary due to a glitchy autosampler.
- Especially important when the instrument is idle. Failure to do so can cause automation to stop.
- The night queue is still operational.

### Do not adjust the time of C13CPD32 experiments longer than 30 minutes.

- They will run during the daytime regardless of their length!
- For long <sup>13</sup>C, use C13CPD instead.
- Alternatively you can put these in the night queue by clicking the sun icon:

# AV400

### Put experiments with experiment times exceeding 20 minutes in the night queue.

- Large numbers of moderately-long experiments should also be put in the night queue. If they are individually under 20 minutes they will run during idle daytime.
- See me if your account does not allow you to put experiments in the night queue.

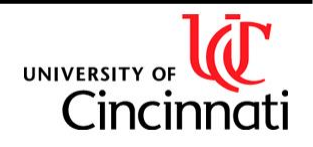

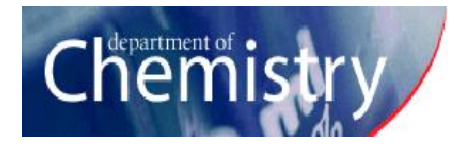

# **Chemical Shift Ranges**

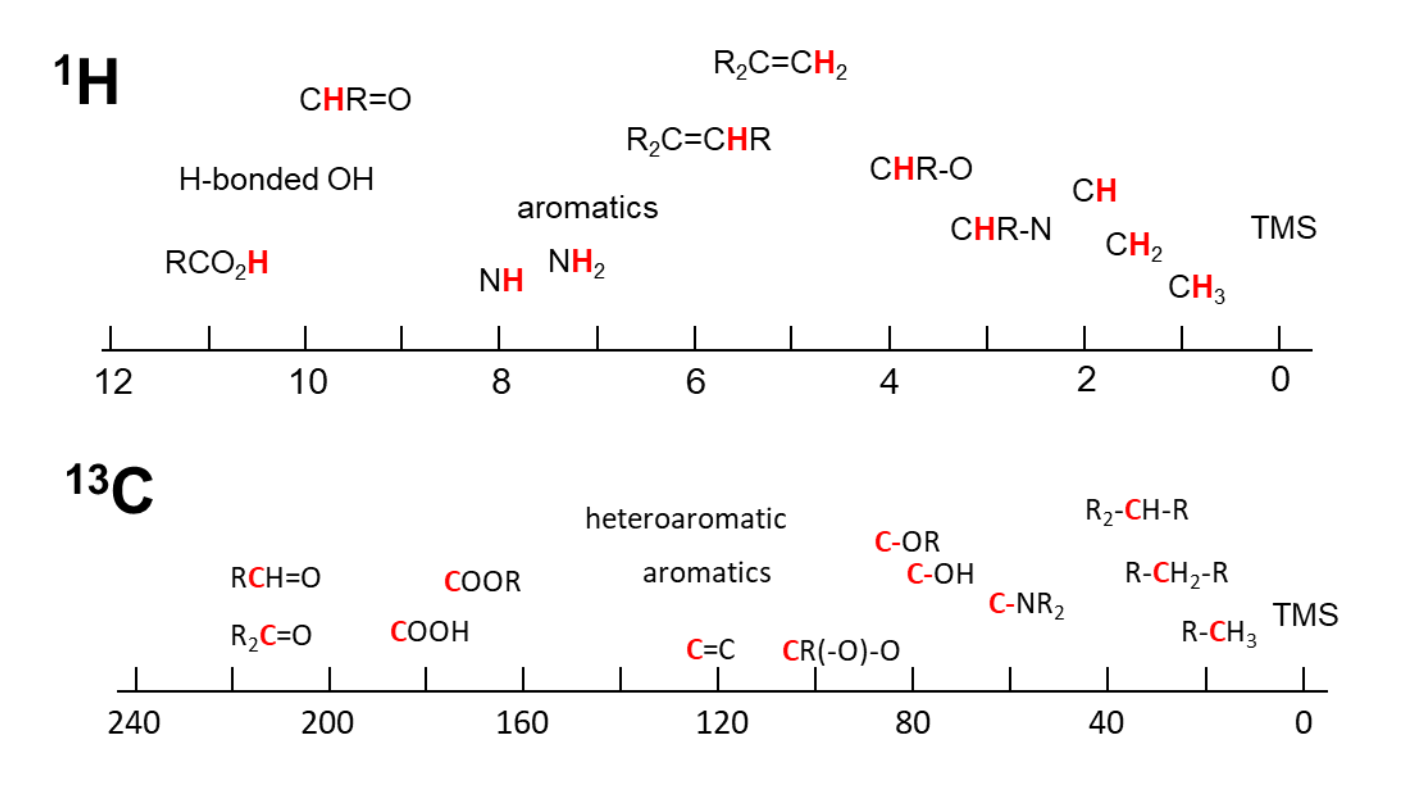

Note that the <sup>13</sup>C and <sup>1</sup>H trends tend to match each other! Chemical shift is affected by the same electrons in each case!

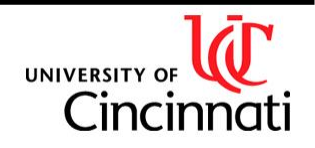

<sup>1</sup>H zg, zg30

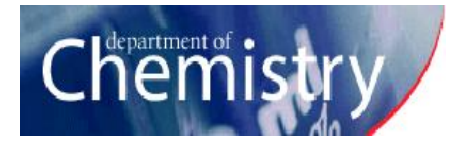

### Standard Experiments

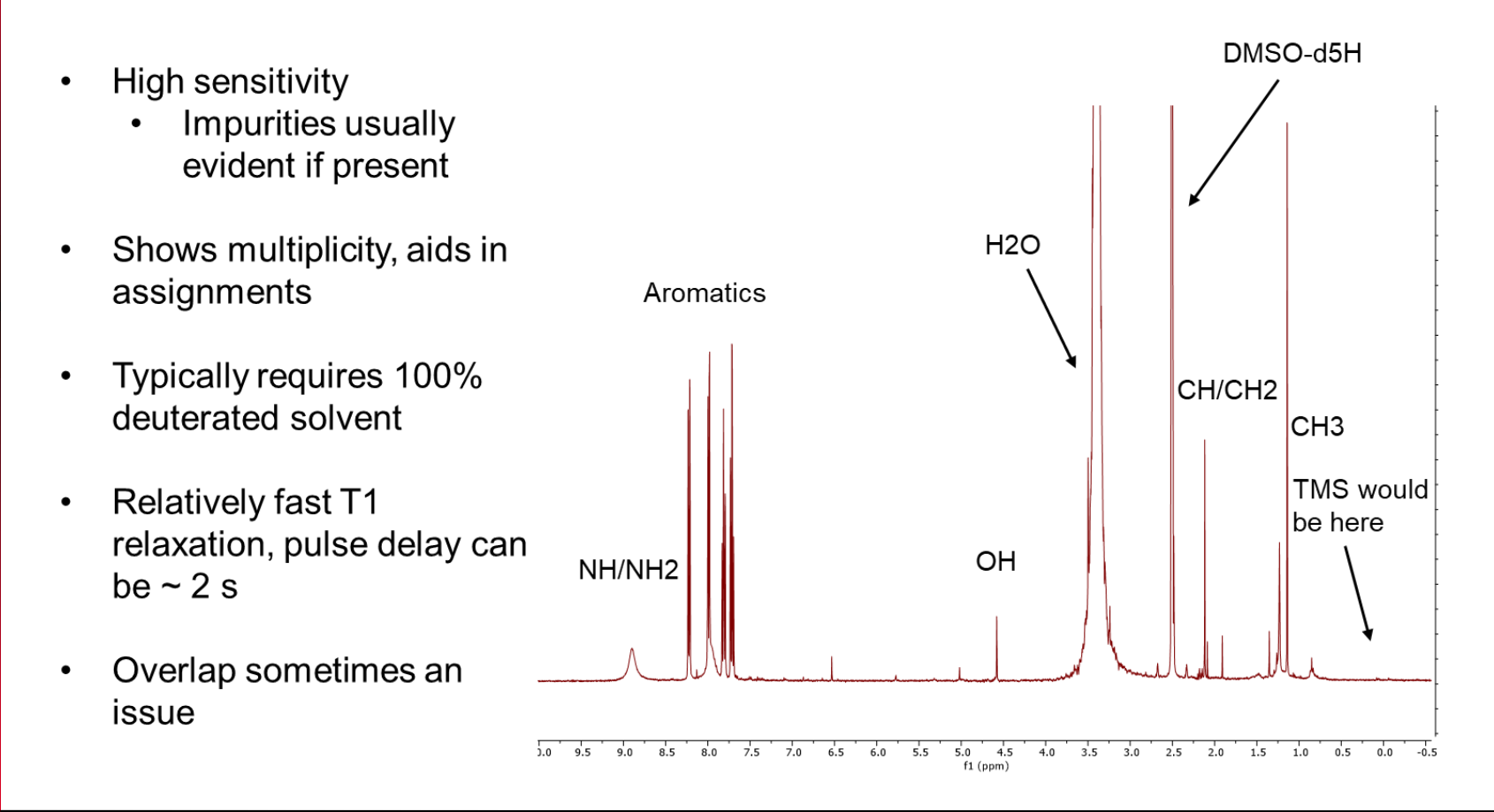

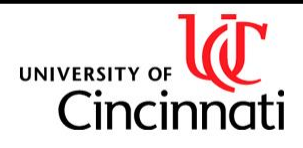

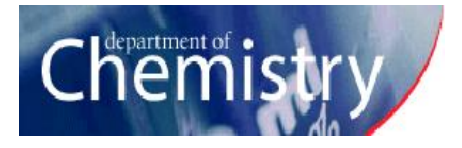

• High sensitivity

<sup>1</sup>H zg, zg30

- Impurities usually evident if present
- Shows multiplicity, aids in assignments
- Typically requires 100% deuterated solvent
- Relatively fast T1 relaxation, pulse delay can be ~ 2 s
- Overlap sometimes an issue

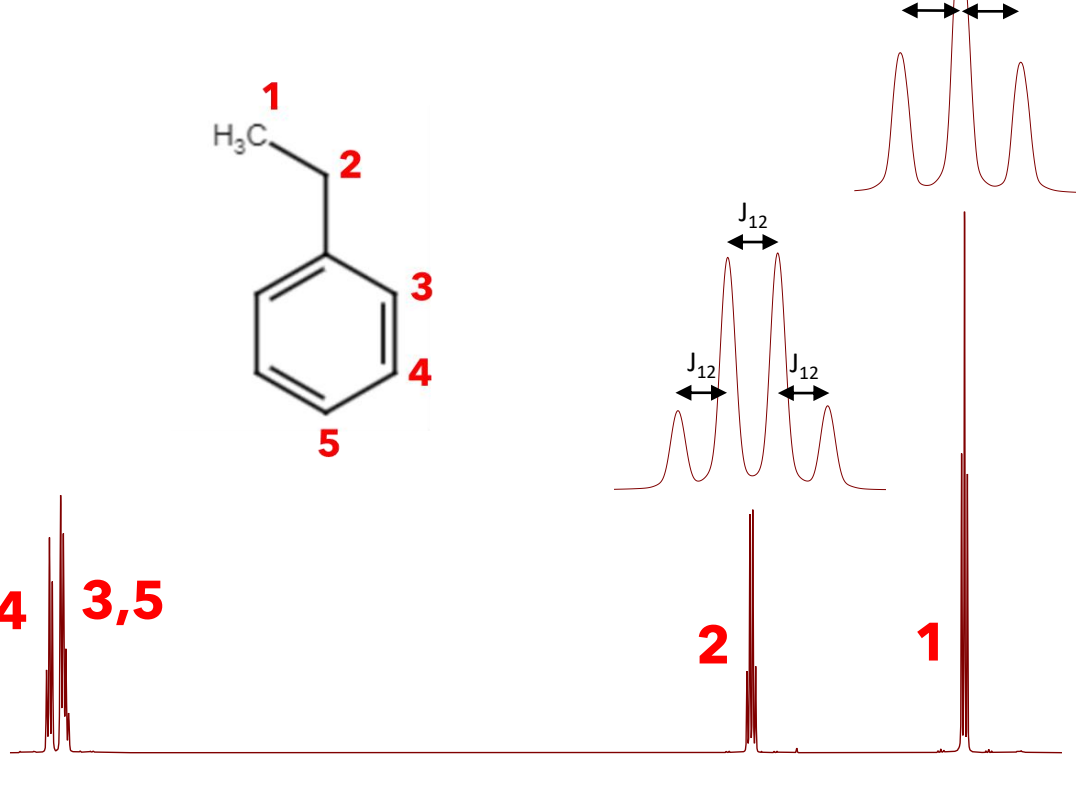

7.6 7.2 6.8 6.4 6.0 5.6 5.2 4.8 4.4 4.0 3.6 3.2 2.8 2.4 2.0 1.6 1.2 0.4 f1 (ppm)

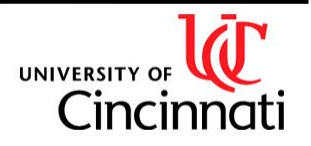

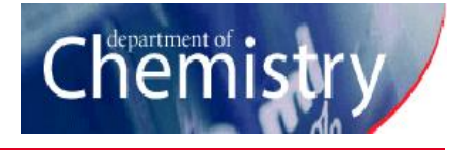

<sup>13</sup>C CPD, zgig, zgpg, dept

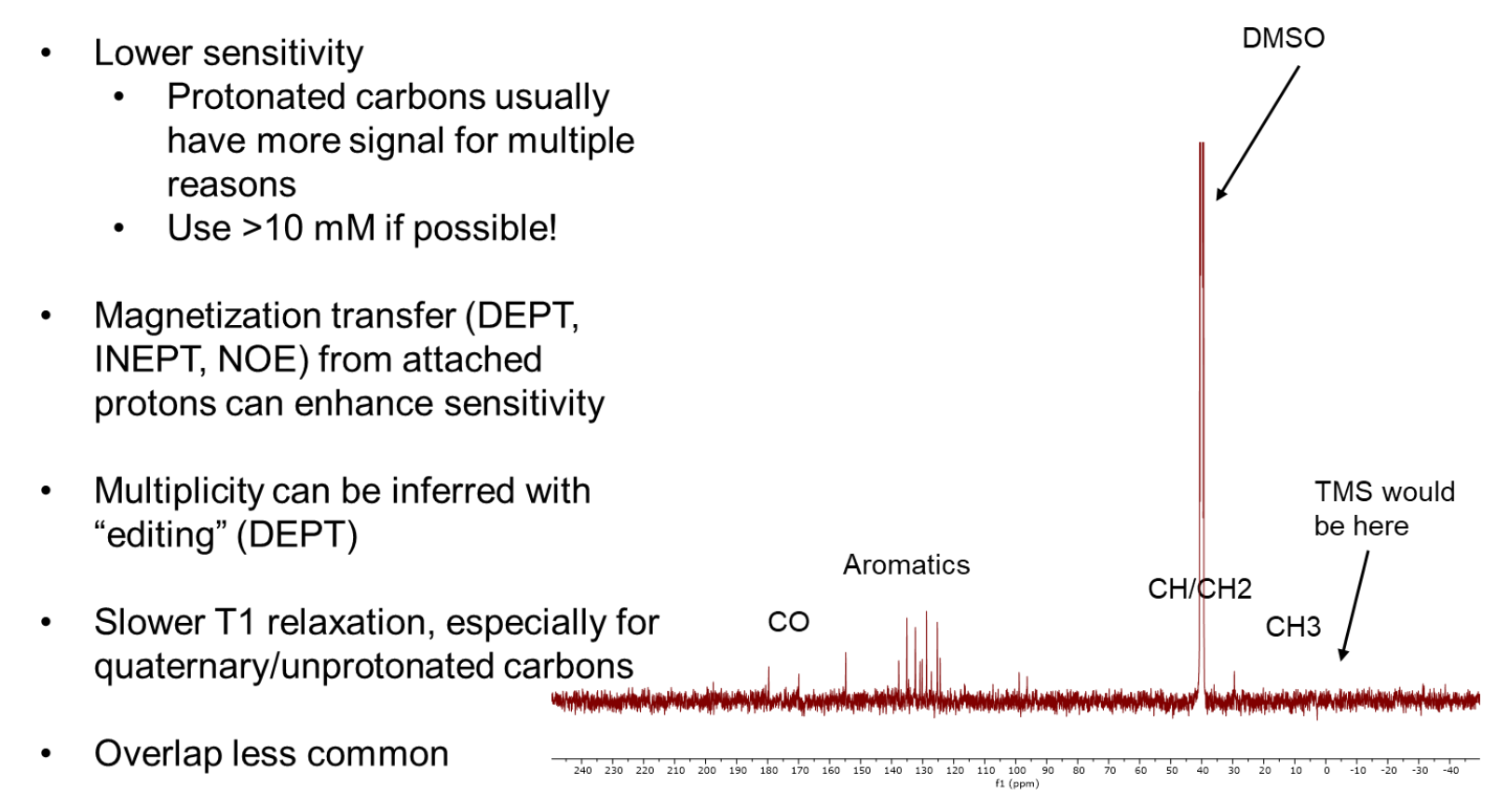

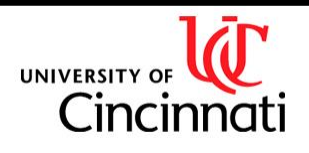

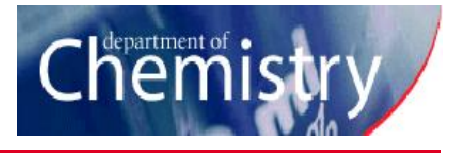

#### <sup>1</sup>H-<sup>1</sup>H COSY 2D

- Provides 3-bond <sup>1</sup>H-<sup>1</sup>H correlations
- Complex multiplicies resolved in cross-peaks
- Option for presaturation of solvent peak
- Most useful for compounds with many protons!

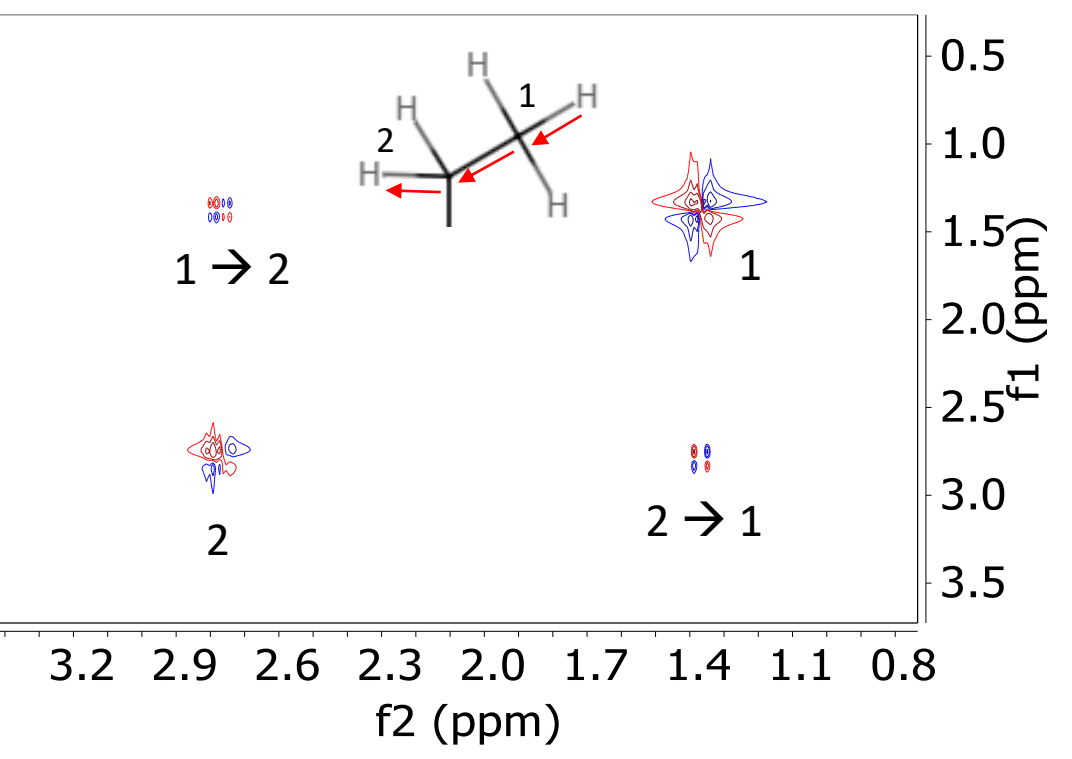

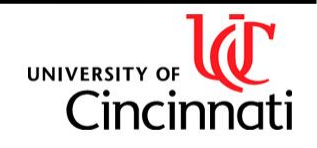

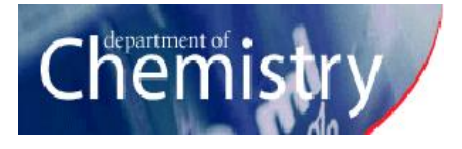

#### <sup>1</sup>H-<sup>1</sup>H NOESY 2D

- Provides through-space <sup>1</sup>H-<sup>1</sup>H correlations
- Unsuitable for compounds between ~1-2 kDa (related ROESY should be performed instead for these)
- Requires setting of a mixing time, usually between 500-800 ms.
- Most useful for compounds with many protons!

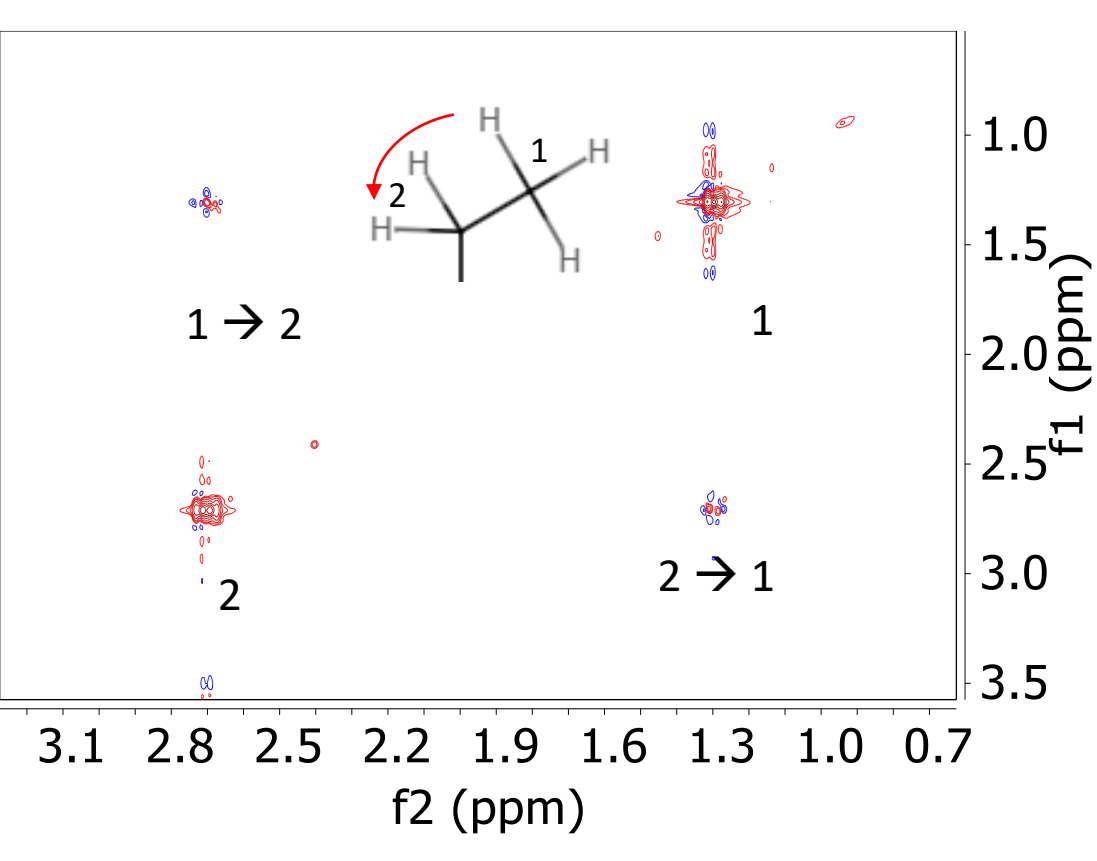

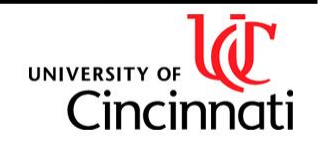

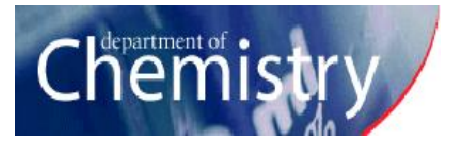

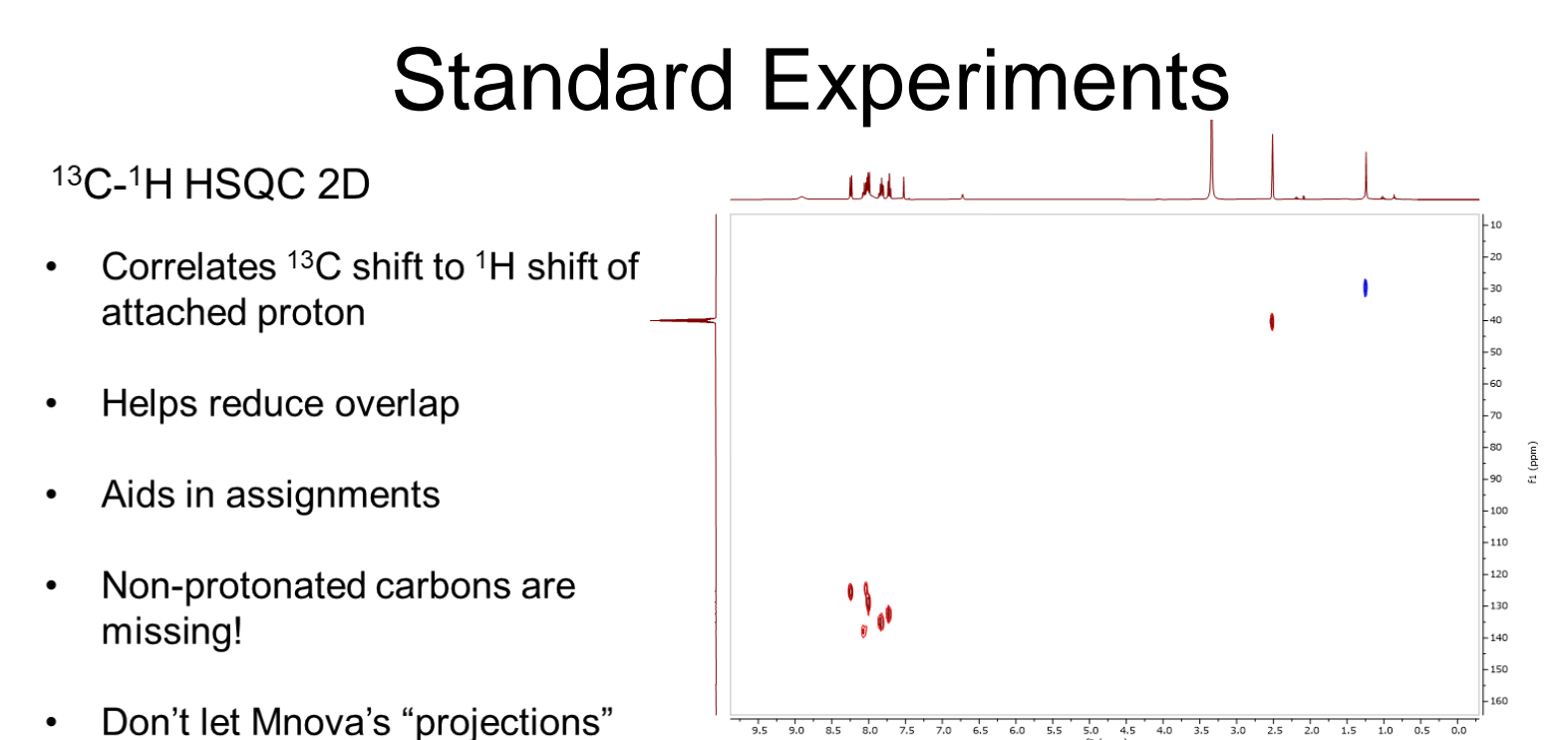

- confuse you! They are separate spectra by default!
- Related: <sup>13</sup>C-<sup>1</sup>H HMBC 2D shows correlations between carbons and protons that are 2+ bonds apart

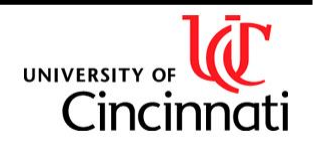

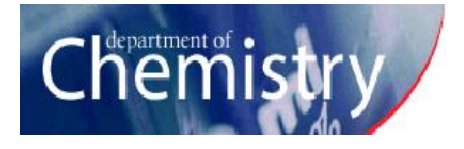

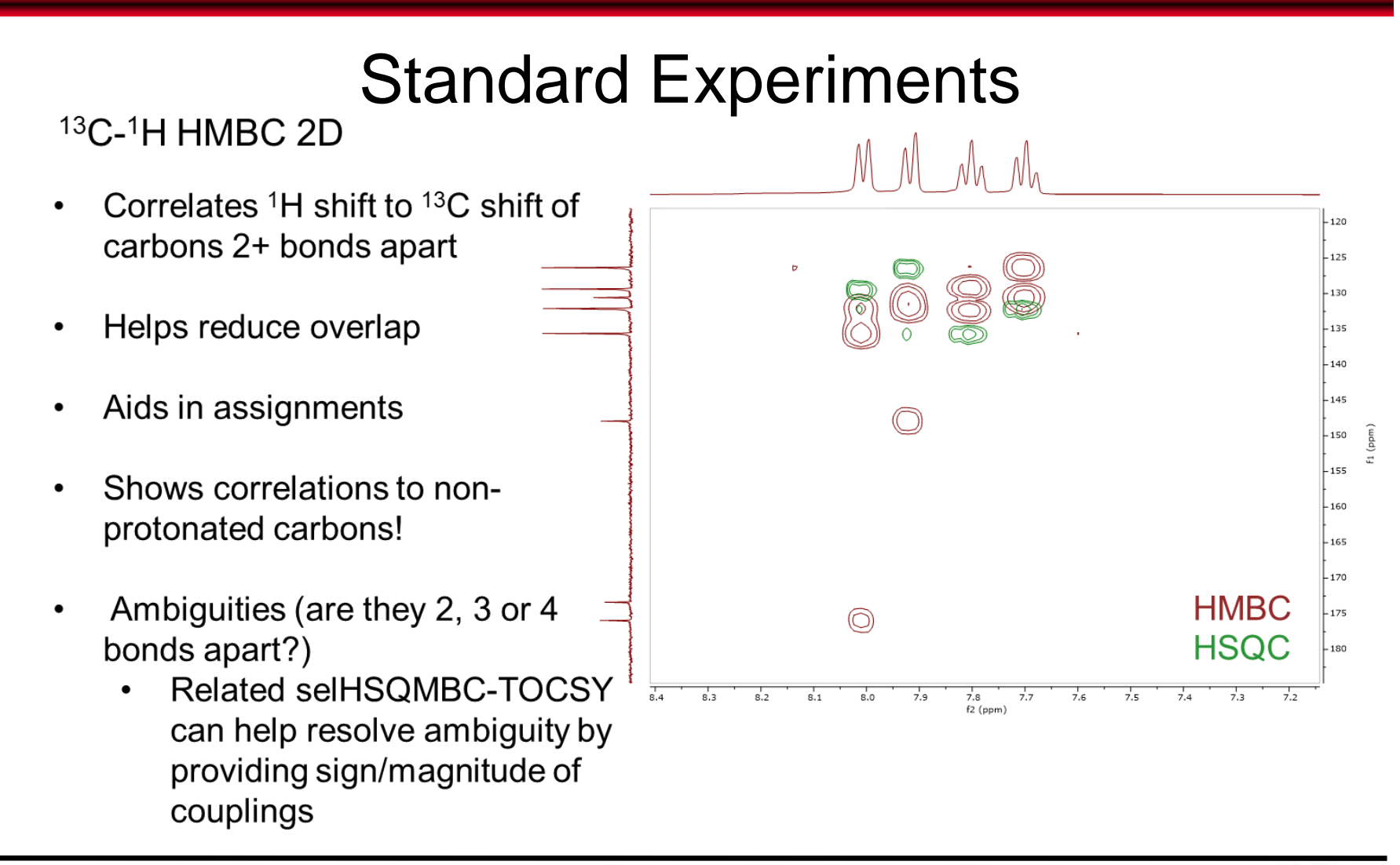

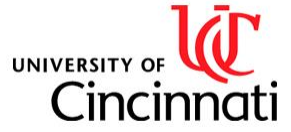

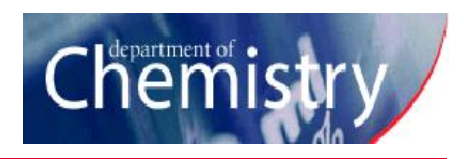

| zg 1                            | Ds fo                        | or other nuc                    | lei                                |                        | <sup>19</sup> F                                                                                                    |
|---------------------------------|------------------------------|---------------------------------|------------------------------------|------------------------|----------------------------------------------------------------------------------------------------|
| <ul> <li>Sor</li> </ul>         | netim                        | ies have long                   | gT1s                               |                        |                                                                                                    |
| <ul> <li>Sor<br/>che</li> </ul> | netim<br>mical               | ies have very<br>I shift ranges | / large                            |                        | -113.5' -114.5' -115.5' -116.5' -117.5' -118.5' -119.5' -120.5' -121.5' -122.5' -123.5' -124.5' -12<br>f1 (ppm)<br>31P |
| <ul> <li>Ser that</li> </ul>    | nsitivi<br>n <sup>15</sup> N | ties range fro<br>to comparat   | om worse<br>ble to <sup>1</sup> H! |                        | 10 35 30 25 20 15 10 5 0 -5 -10 -15 -20 -25 -30 -35 -40 -45 -50 -55 -60<br>27AI                                        |
|                                 | Spinl                        | Natural abundance               | Pacantivity $(13C - 1)$            | Resonance frequency on |                                                                                                    |
| Hydrogon                        | 1/2                          |                                 | 5670                               | 400 00                 |                                                                                                    |
| Deuterium                       | 1/2                          | 0.015%                          | 0.0082                             | 61 40                  |                                                                                                    |
| Carbon-13                       | 1/2                          | 1.108%                          | 1.00                               | 100.60                 | 110 100 90 80 70 60 50 40 30 20 10 0 -10 -20 -30 -40 -50 -6(                                                           |
| Nitrogen-15                     | 1/2                          | 0.370%                          | 0.022                              | 40.56                  |                                                                                                    |
| Fluorine-19                     | 1/2                          | 100.000%                        | 4730                               | 376.36                 |                                                                                                    |
| Aluminum-27                     | 5/2                          | 100.000%                        | 1170                               | 104.32                 |                                                                                                    |
| Silicon-29                      | 1/2                          | 4.700%                          | 2.1                                | 79.48                  |                                                                                                    |
| Phosphorous-3'                  | 1/2                          | 100.000%                        | 377                                | 161.92                 |                                                                                                    |
| Selenium-77                     | 1/2                          | 7.630%                          | 3.15                               | 76.29                  |                                                                                                    |
|                                 |                              |                                 |                                    |                        | 800 750 700 650 600 550 500 450 400 3!<br>f1 (ppm)                                                                     |

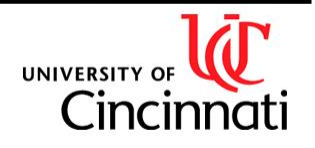

#### Department of Chemistry NMR Facility

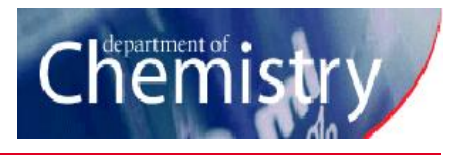

### Installing/Activating MNova

| UWEBSITE TRANSPORT                                                                             | DURCES                                                                                                    | 🕹 DOWNLOAD MNOVA FREE                        | TRIAL @ QUESTIONS?            | 😢 Registration Wizarc                                                                                | t de la constante de la constante de | ?                                                                                     |
|------------------------------------------------------------------------------------------------|----------------------------------------------------------------------------------------------------|----------------------------------------------|-------------------------------|----------------------------------------------------------------------------------------------------|----------------------------------------------------------------------------------------------------|---------------------------------------------------------------------------------------|
| > Download Mnova                                                                               | Download the latest (                                                                                           | Mnova Version                                |                               | You will ı                                                                                           | need one or several license<br>MestReNova                                                                                                    | e files to use                                                                        |
| > Download NMR                                                                                 |                                                                                                    |                                              |                               | 60 1                                                                                                 | FREE                                                                                                    |                                                                                       |
| > Download MS                                                                                  |                                                                                                    | ć                                            | A                             |                                                                                                    | TRIAL                                                                                                    |                                                                                       |
| > Download NMR Predict                                                                         | Mnova 14.2.0 👻                                                                                                  | Mnova 14.2.0                                 | €)€><br>Mnova 14.2.0 -        | If you already have                                                                                  | e If you still need                                                                                                    | d to get a license                                                                    |
| > Download Verify                                                                              |                                                                                                    |                                              |                               | your license file(s)<br>press the button to                                                          | ) please select options:                                                                                                    | one of the follo                                                                      |
| > Download qNMR                                                                                | Latest Manual:<br>Please note that manuals are versior                                                          | n-specific. If you need a manual for a previ | ous version, please go to the | install it(them)                                                                                     |                                                                                                    |                                                                                       |
|                                                                                                | bottom of the page and select the ve                                                                            | arcion that you are interested in            |                               |                                                                                                    |                                                                                                    |                                                                                       |
| > Download RM                                                                                  | page and select the ve                                                                                          | i sion that you are interested in.           |                               | <b>X</b> = -1-11                                                                                     | E al la la                                                                                                    | D                                                                                     |
|                                                                                                | Download the latest manual (PDF)                                                                                | ab com/download                              | 1/mnova                       | Install<br>Host JD: TEDZW-F                                                                          | Evaluate                                                                                                    | Buy                                                                                   |
| Download RM     Download SMA     Download M                                                    | Download the latest manual (PDF)                                                                                | ab.com/download                              | d/mnova                       | Install<br>Host ID: TEDZW-F                                                                          | Evaluate                                                                                                    | Clo                                                                                   |
| <ul> <li>Download RM</li> <li>Download SMA</li> <li>Download M</li> <li>Get the cam</li> </ul> | Download the latest manual (PDF)                                                                                | ab.com/download                              | d/mnova                       | Install<br>Host ID: TEDZW-F<br>CSelect a License File<br>← → ← ↑ ≧ > This F<br>Orcanize * New Folder | Evaluate<br>22MY5CQ4-29QQQ-T6XSFC82                                                                                                    | Buy<br>Cl<br>earch Documents                                                          |
| Download RM<br>Download CMA<br>Get the cam<br>https://www.a<br>es/software.                    | Download the latest manual (PDF)<br>Inova from mestrela<br>pus license file from<br>artsci.uc.edu/depar<br>html | ab.com/download<br>n<br>rtments/chemistry    | d/mnova<br>y/resourc          | Install<br>Host ID: TEDZW-F<br>Select a License File<br>← → ↑                                        | Evaluate<br>2MY5CQ4-29QQQ-T6XSFC82                                                                                                    | earch Documents  earch Documents  Date modified  10/1/2020 3:15 PM  10/1/2020 4:58 PM |

• The license needs to refresh every few months by running the software on the campus network

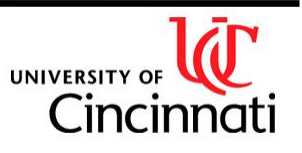

Cance

License Files (\*.lic \*.zip

Open

File name: University of Cincinnati Campus Mn ~

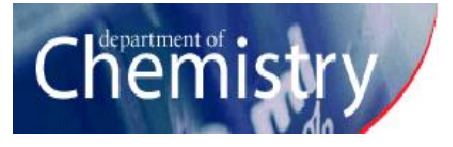

### Resources

#### On the NMR lab website:

- Instructions for running on the instruments
- Instructions for special samples (protonated solvents, small volumes)
- Instructions for accessing data
- Web interfaces for automated instruments (AV400, NEO400)
- Link to MNova and Mnova license

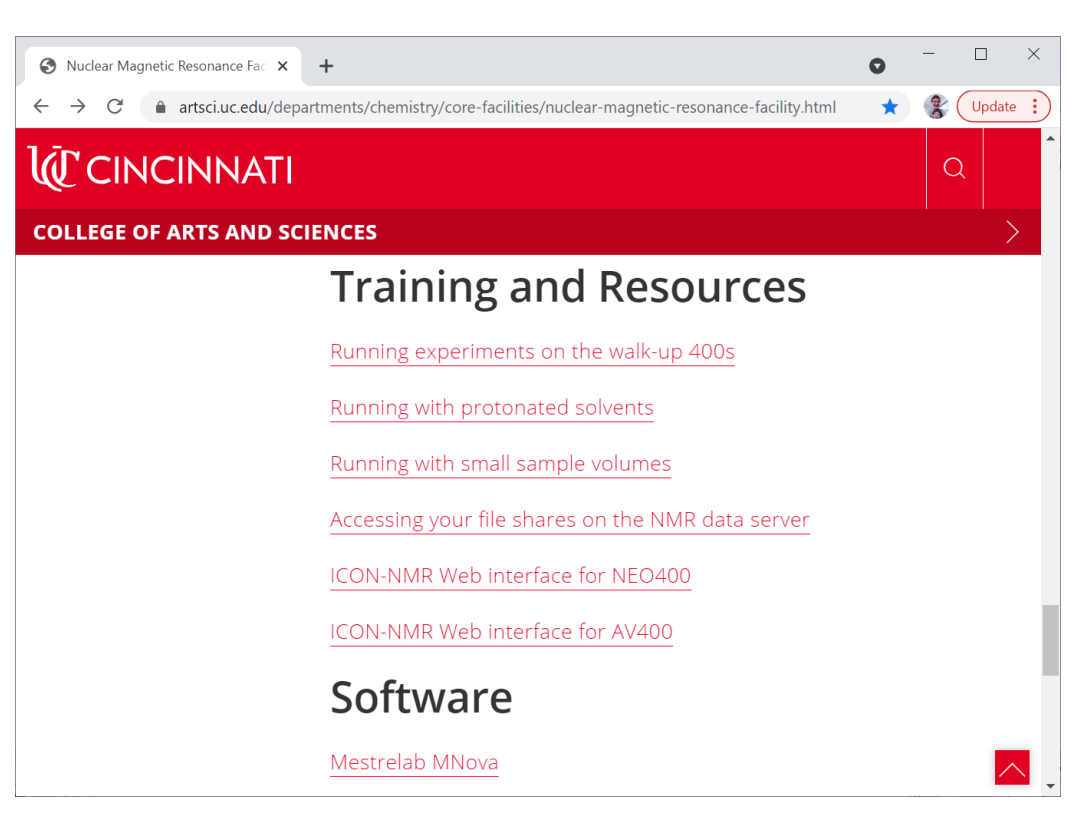

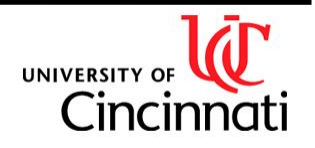

#### Department of Chemistry NMR Facility

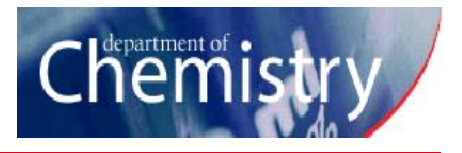

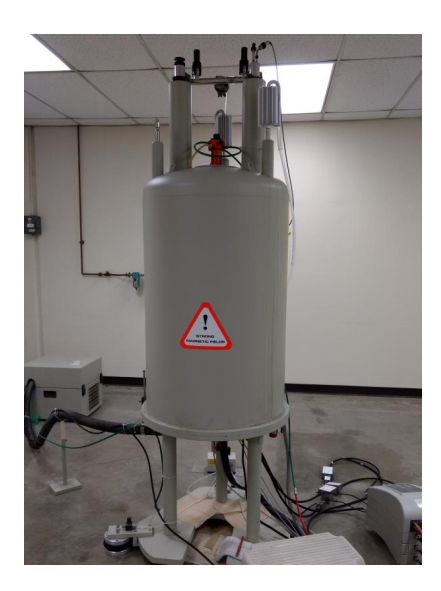

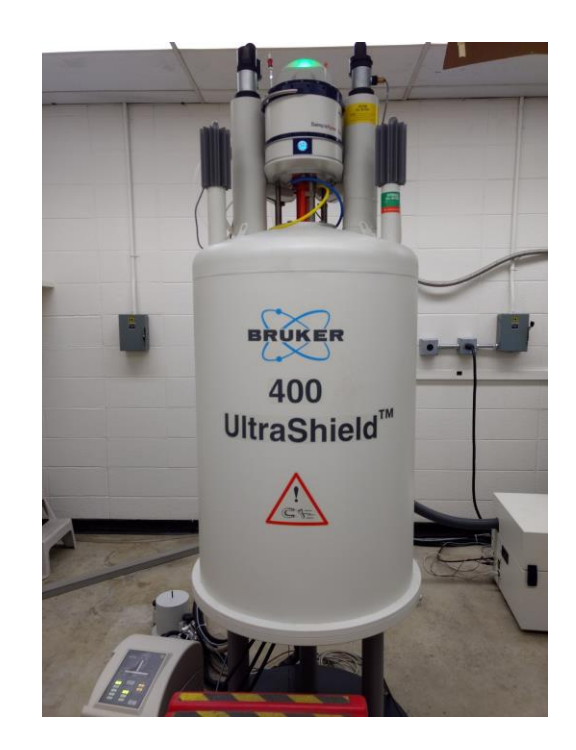

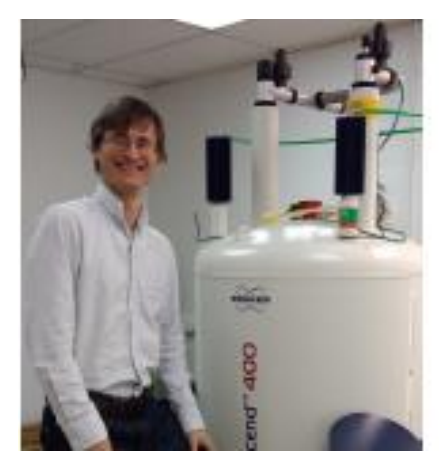

Contact:

Alex Greenwood Office: Rm 123C/Crosley; Phone: 513-556-9211; Email: greenwa2@ucmail.uc.edu For user training, technical assistance, NMR questions and discussions.

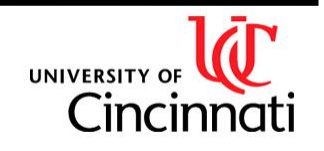